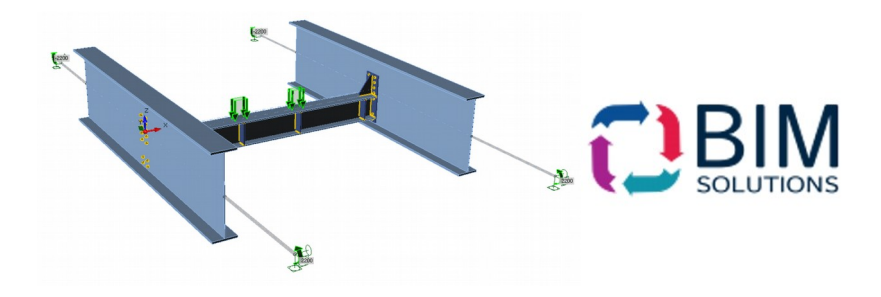

# **BIM Solutions**

https://www.bimsolutions.com.ua/

Наша головна мета - допомогти знайти найбільш ефективний підхід до вирішення задач будь-якої складності.

BIM Solutions пропонує програмне забезпечення і управління навчанням для компаній, які хочуть працювати швидко і ефективно, не витрачаючи зайві ресурси.

BIM Solutions Ukraine пропонує до уваги передові розрахункові комплекси:

| /      |             |
|--------|-------------|
| Dlubal |             |
| RFEM 5 | Dlubal RFEM |

RFEM це повноцінна 3D-програма для МСЕ, що дозволяє інженерам дотриматися всіх вимог сучасного будівництва. Ефективна технологія введення даних і інтуїтивно зрозуміле управління полегшують моделювання як простих, так і складних конструкцій.

Використання.

Перші кроки.

<u>Вебінари</u>

Навчання для студентів.

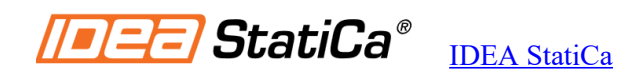

<u>IDEA StatiCa – інженерне програмне забезпечення для розрахунку та перевірки за нормами вузлів,</u> <u>перерізів елементів і інших деталей будівельних конструкцій.</u>

Перші кроки

<u>Вебінари</u>

<u>Для студентів.</u>

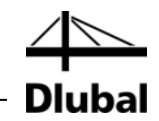

Версия Февраль 2012

# Программа

# RFEM 5

# Вводный пример

Все права, включая права на перевод, защищены.

Без письменного согласия компании DLUBAL SOFTWARE не разрешается распространять каким-либо способом данное описание программы и отдельные его части.

© Dlubal Software GmbH Am Zellweg 2 D-93464 Tiefenbach

| +49 (0) 9673 9203-0  |
|----------------------|
| +49 (0) 9673 9203-51 |
| info@dlubal.com      |
| www.dlubal.ru        |
|                      |

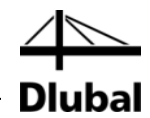

# Содержание

|       | Содержание Стра                            | ница |            | Содержание Стран                               | ица      |
|-------|--------------------------------------------|------|------------|------------------------------------------------|----------|
| 1.    | Введение                                   | 4    | 5.2        | Загружение 2: Временная<br>нагрузка, участок 1 | 31       |
| 2.    | Система и нагрузки                         | 5    | 5.3        | Загружение 3: Временная                        | •        |
| 2.1   | Схематический чертеж системь               | ı 5  |            | нагрузка, участок 2                            | 33       |
| 2.2   | Материалы, толщина и сечения               | 5    | 5.3.1      | Нагрузка на поверхность                        | 33       |
| 2.3   | Нагрузка                                   | 6    | 5.3.2      | Линейно-распределенная                         | 0.4      |
| 3.    | Создание модели                            | 7    | E 4        |                                                | 34<br>25 |
| 3.1   | Запуск программы RFEM                      | 7    | 5.4<br>5.5 | Загружение 4: песовершенства                   | 35<br>27 |
| 3.2   | Создание модели                            | 7    | 5.5        | Проверка загружении                            | 37       |
| 4.    | Данные о конструкции                       | 9    | 6.         | Сочетания нагрузок                             | 38       |
| 4.1   | Регулировка рабочего окна и                |      | 6.1        | Создание сочетаний нагрузок                    | 38       |
|       | сетки                                      | 9    | 6.2        | Создание расчетных сочетаний                   | 42       |
| 4.2   | Создание поверхностей                      | 11   | 7.         | Расчет                                         | 43       |
| 4.2.1 | Первая прямоугольная                       | 44   | 7.1        | Проверка введенных данных                      | 43       |
| 400   |                                            | 11   | 7.2        | Создание сетки КЭ                              | 44       |
| 4.2.2 | поверхность                                | 12   | 7.3        | Расчет конструкции                             | 44       |
| 4.2.3 | Соединительные линии                       | 14   | 8.         | Результаты                                     | 45       |
| 4.3   | Создание стержней                          | 15   | 8.1        | Графические результаты                         | 45       |
| 4.3.1 | Балки перекрытия                           | 15   | 8.2        | Таблицы результатов                            | 47       |
| 4.3.2 | Колонны                                    | 20   | 8.3        | Фильтр результатов                             | 49       |
| 4.4   | Расположение опор                          | 24   | 8.3.1      | Видимости                                      | 49       |
| 4.5   | Соединение стержня с                       |      | 8.3.2      | Результаты по обьектам                         | 50       |
|       | разъединением и<br>эксцентриситетом        | 26   | 8.4        | Отображение диаграммы<br>результатов           | 52       |
| 4.5.1 | Шарнир                                     | 26   | 9.         | Документация                                   | 53       |
| 4.5.2 | Эксцентриситет стержня                     | 27   | 9.1        | Создание протокола                             |          |
| 4.6   | Проверка введенных данных                  | 28   |            | результатов                                    | 53       |
| 5.    | Нагрузки                                   | 29   | 9.2        | Настройка протокола результатов                | 54       |
| 5.1   | Загружение 1: Собственный вес<br>и отделка | 29   | 9.3        | Вставка графических объектов                   | 55       |
| 5.1.1 | Собственный вес                            | 30   | 10         |                                                | E0       |
| 5.1.2 | Конструкция перекрытия                     | 30   | 10.        | Заключение                                     | 50       |
|       |                                            |      |            |                                                |          |

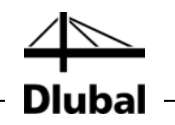

# 1. Введение

На основе данного вводного примера мы хотим познакомить вас с наиболее важными особенностями программы RFEM. Часто существует несколько вариантов действий для достижения поставленных вами целей. В зависимости от ситуации и ваших предпочтений, вы можете в целях обучения поработать в программе, чтобы узнать больше о её возможностях. На этом простом примере мы хотим предложить вам протестировать полезные функций программы RFEM.

Вы будете моделировать плиту перекрытия, поддерживаемую колоннами включая две балки перекрытия. Затем вы рассчитаете конструкцию, в соответствии с линейно-статическим анализом и анализом второго порядка, принимая во внимание следующие расчетные варианты нагрузки: собственный вес с отделкой, временную нагрузку и отклонение.

Вы сможете ввести, рассчитать и оценить вводный пример даже учитывая ограничения демо-версии программы - не более 2 поверхностей и 12 стержней. Таким образом, как вы понимаете, модель соответствует требованиям реальных строительных проектов только до некоторой степени. С помощью представленных возможностей мы хотим показать, какими способами можно определить конструктивные объекты и объекты нагрузки.

Обратите внимание, что в демо-версии вы не сможете сохранить данные модели. Поэтому мы рекомендуем запастись необходимым временем для того, чтобы полностью выполнить пример (примерно около часа) и опробовать функции программы спокойно, без стресса. Тем не менее, вы можете прервать работу над моделью в демо-версии при условии, что вы не закрыли программу RFEM: Если вы хотите сделать перерыв - не выключайте компьютер, а просто переведите его в режим ожидания.

Проще всего вводить данные с помощью двух экранов, или же вы можете распечатать описание, чтобы не переходить постоянно между окнами с PDF файлом и таблицей ввода RFEM.

Описываемые в тексте руководства кнопки представлены в квадратных скобках, как, например, [Применить]. Одновременно они показаны на полях слева. В дополнение, **выражения**, используемые в диалоговых окнах, таблицах и меню выделены *курсивом* для объяснения поясняющей информации. Обязательный ввод обозначен жирным шрифтом.

Вы можете найти описание функций программы в руководстве по программе RFEM, которое можно загрузить с веб-сайта Dlubal www.dlubal.ru/skachatinstrukcii.aspx.

Файл **RFEM-Example-06.rf5**, содержащий данные о модели для следующего примера, можно найти в проекте *Примеры*, который был автоматически создан во время установки. Тем не менее, для первого знакомства с RFEM, мы рекомендуем ввести модель вручную. Если у вас нет для этого достаточного количества времени, вы также можете посмотреть обучающее видео на нашем веб-сайте www.dlubal.ru/video-rfem.aspx.

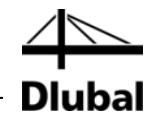

# 2. Конструкция и нагрузки

# 2.1 Схема конструкции

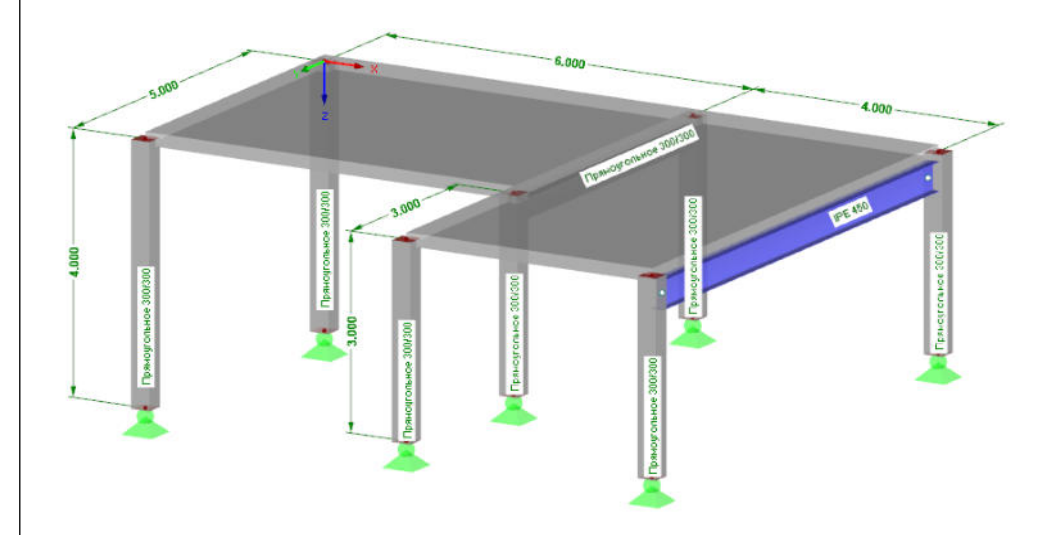

#### Рис. 2.1: Схема конструкции

Железобетонное перекрытие состоит из двух сплошных плит перекрытия с балкой перекрытия, изготовленной из железобетона и другой балкой перекрытия, изготовленной из стали. Конструкция опирается на колонны, которые устойчивы на изгиб и интегрированы в плиту.

Как упомянуто выше, модель представляет собой "абстрактную" конструкцию, которая может быть также рассчитана в демо-версии, функции которой ограничены максимально двумя поверхностями и двенадцатью стержнями.

# 2.2 Материалы, толщина и сечения

Вы будете использовать бетон С30/37 и сталь S 235 в качестве материалов.

Толщина пола - 20 см. Бетонные колонны и балка перекрытия состоят из квадратных сечений с длиной стороны 30 см. Для стальной балки используйте сечение IPE 450.

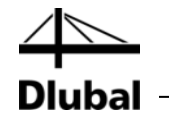

# 2.3 Нагрузки

#### Загружение 1: собственный вес и отделка (постоянная нагрузка)

Первая нагрузка состоит из собственного веса конструкции вместе с конструкцией пола и прилагается с 0.75 кH/м<sup>2</sup>. Нет необходимости рассчитывать собственный вес вручную. Программа RFEM рассчитает вес автоматически на основе заданных материалов, толщины поверхности и сечений.

#### Загружение 2: временная нагрузка, участок 1

Поверхность перекрытия представляет внутреннюю площадь категории A2 с временной нагрузкой 1,5 кH/м<sup>2</sup>. Нагрузка применяется в двух различных расчетных вариантах нагрузки для того, чтобы определить эффект влияния непрерывности.

#### Загружение 3: временная нагрузка, участок 2

Временная нагрузка 1.5 кН/м<sup>2</sup> применятся также ко второму участку. Кроме того, вертикально действующая линейная нагрузка 5,0 кН/м, учитывается на краю перекрытия, представляя, таким образом, нагрузку, обусловленную конструкцией балкона.

#### Загружения 4: несовершенства

Часто необходимо принимать во внимание несовершенства, например, в соответствии с Еврокодом 2. Наклоны и предварительные изгибы учитываются в отдельном загружении. Таким образом, можно указать отдельные частичные коэффициенты надежности, при сочетании нагрузки с другими воздействиями.

Наклон упрощен для всех колонн, на основе допущения, что  $\phi_0 = 1/200$  в направлении обратном Y. В соответствии с Еврокодом 2 нет необходимости рассматривать предварительные изгибы.

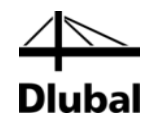

# 3. Создание модели

# 3.1 Запуск программы RFEM

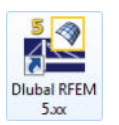

Чтобы запустить программу RFEM на панели задач,

выберите Начало, укажите на Все программы и Dlubal, а затем выберите Dlubal RFEM 5.xx

или дважды щелкните на значке Dlubal RFEM 5.xx на рабочем столе компьютера.

# 3.2 Создание модели

Откроется рабочее окно программы RFEM с диалоговым окном, которое показано ниже. Здесь нам необходимо ввести исходные данные для новой модели.

Если программа RFEM уже отображает модель, закройте ее с помощью **Закрыть** в меню **Файл.** Затем откройте диалоговое окно *Основные данные* с пункта меню **Новый** в меню **Файл.** 

| (panna na Kononnax                                                         |  |  |  |
|----------------------------------------------------------------------------|--|--|--|
| ие                                                                         |  |  |  |
| tures                                                                      |  |  |  |
| <b>B</b>                                                                   |  |  |  |
| oles                                                                       |  |  |  |
| Классификация загружений и сочетаний                                       |  |  |  |
| По норме:                                                                  |  |  |  |
| Отсутств.                                                                  |  |  |  |
|                                                                            |  |  |  |
| Автоматически создать сочетания                                            |  |  |  |
| <ul> <li>Очетания нагрузок</li> </ul>                                      |  |  |  |
| <ul> <li>Расчетные сочетания<br/>(только для линейного расчета)</li> </ul> |  |  |  |
| Шаблон                                                                     |  |  |  |
| 🔲 Открыть модель-шаблон:                                                   |  |  |  |
| - 3                                                                        |  |  |  |
|                                                                            |  |  |  |
| - 🖻                                                                        |  |  |  |
|                                                                            |  |  |  |

Рис. 3.1: Диалоговое окно Новая модель - основные данные

Напечатайте **Вводный пример** в поле ввода *Наименование модели*. Справа, введите **Плита перекрытия на колоннах** в поле ввода *Наименование*. Вы всегда должны вводить *Наименование модели*, так как оно определяет название файла программы RFEM. Поле *Наименование*, при желании, можно не заполнять.

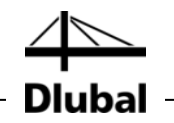

В поле ввода *Наименование проекта*, необходимо выбрать **Примеры** из списка, в случае если наименование проекта не было указано по умолчанию. *Наименование* проекта и соответствующая *Папка* отображаются автоматически.

В части диалогового окна *Тип модели*, предустановленна опция **3D**. Данная настройка позволяет произвести пространственное моделирование. Также оставьте настройку по умолчанию **Вниз** для *Положительной ориентации общей оси Z*.

Таким образом, вы определили основные данные для модели. Диалоговое окно можно закрыть с помощью кнопки [ОК].

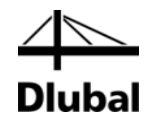

# 4. Данные о конструкции

# 4.1 Регулировка рабочего окна и сетки

На экране изображено пустое рабочее окно программы RFEM.

#### Вид

Сначала, нажмите кнопку [Развернуть] в заголовке окна, чтобы развернуть рабочее окно на весь экран. В рабочей области изображены оси координат с глобальными направлениями X, Y и Z.

Для изменения положения осей координат, нажмите кнопку [Переместить, Приблизить, Повернуть] на панели инструментов выше. Указатель превратится в руку-указатель. Теперь вы можете расположить рабочую область в желаемом месте на экране, перемещая указатель и одновременно удерживая левую кнопку мыши.

Кроме того, можно использовать руку-указатель, чтобы увеличить или повернуть изображение:

- Приближение: Переместите указатель, удерживая кнопку [Shift].
- Поворот: Переместите указатель, удерживая кнопку [Ctrl].

Существует несколько способов, чтобы выйти из данной функции:

- Нажмите кнопку ещё раз.
- Нажмите кнопку [Esc] на клавиатуре.
- Щелкните правой кнопкой мыши в рабочей области.

#### Функции мыши

Функции мыши соответствуют общепринятым стандартам приложений Windows. Чтобы выбрать объект для дальнейшего редактирования, щелкните по нему один раз **левой** кнопкой мыши. Дважды щелкните на объекте, если вы хотите открыть соответствующее диалоговое окно для его редактирования.

Если кликнуть на объект **правой** кнопкой мыши, появится контекстное меню с командами и функциями, которые соответствуют объекту.

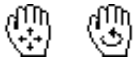

Для того чтобы изменить размер отображаемой модели, воспользуйтесь колесиком мыши. Удерживая нажатым колесико мыши, вы можете напрямую перемещать модель. Нажимая дополнительно на клавишу [Ctrl], можно вращать конструкцию. Вращение конструкции также можно осуществить с помощью колесика мыши, удерживая при этом правую клавишу мыши. Символы указателя, изображенные слева, показывают выбранную функцию.

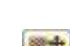

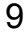

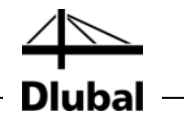

#### Сетка

Сетка представлена на заднем фоне рабочей области. В диалоговом окне *Рабочая плоскость и сетка/фиксация*, можно настроить расстояние между точками сетки. Чтобы открыть диалоговое окно, воспользуйтесь кнопкой [Параметры рабочей плоскости].

| абочая плоскость                                                 | Начало рабочей плоскости                                                           |
|------------------------------------------------------------------|------------------------------------------------------------------------------------|
| Система координат:<br>Стандартный • 🛅 📰                          | Узел №:                                                                            |
| ХZ Фиксация объекта Направл<br>Изобразить Тип                    | Z: 0.000 (м)                                                                       |
| Решетка<br>♥ Решетка<br>♥ Фиксировать [пкс.]<br>Расстояние: 10 ÷ | Пинамически по размерам модели<br>(+) (-)<br>Направл. 1: 60 ★ 60 ★<br>2: 60 ★ 60 ★ |
|                                                                  | Шаг точек решетки<br>Расст. b: 0.500 (m)<br>h: 0.500 (m)<br>Поворот β: 0.00 (m)    |
|                                                                  | Шаглиний решетки<br>Номер n1: 10 🚖<br>n2: 10 🚖                                     |

Рис. 4.1: Диалоговое окно Рабочая плоскость и сетка/фиксация

Для ввода данных о точках сетки, очень важно, чтобы были активированы контрольные поля *ФИКСАЦИЯ* и *СЕТКА*. Таким образом, будет видна сетка и точки будут зафиксированы на сетке при щелчках мышью.

#### Рабочая плоскость

Плоскость XY установлена по умолчанию как рабочая плоскость. При использовании этой настройки все графически введенные объекты будут созданы в горизонтальной плоскости. Эта плоскость не имеет значения при вводе данных в диалоговых окнах или таблицах.

Настройки по умолчанию подходят для нашего примера. Закройте диалоговое окно с помощью кнопки [OK] и начните работу с ввода данных по модели.

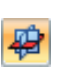

ФИКСАЦИЯ СЕТКА

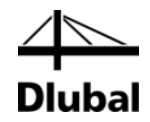

# 4.2 Создание поверхностей

Сначала можно определить угловые узлы для соединения их с линиями, которые затем вы сможете использовать для создания поверхности перекрытия. Но в данном примере вы будете использовать прямой графический ввод линий и поверхностей.

Вы можете определить потолок как непрерывную поверхность с помощью контуров. Но перекрытие также можно представить с помощью двух прямоугольных поверхностей, которые жестко соединены в общую линию. Второй способ моделирования позволяет легче применять нагрузки на двух участках.

# 4.2.1 Первая прямоугольная поверхность

Для того чтобы быстро создать прямоугольные плиты,

выберите **Данные о модели** в меню **Вставить**, после этого укажите на **Поверхности**, **Плоскость** и **Графически**, и выберите **Прямоугольник**,

или воспользуйтесь соответствующей кнопкой раскрытия списка для выбора плоских поверхностей. Нажмите кнопку со стрелкой [▼], чтобы открыть выпадающее меню, которое предлагает на выбор геометрии поверхности.

С помощью меню [Прямоугольный] можно напрямую задать плиту. Соответствующие узлы и линии будут созданы автоматически.

После выбора этой функции откроется диалоговое окно Новая прямоугольная поверхность.

| 1                                                                                                    | Тип поверхности<br>Геометрия: Плоскость |
|----------------------------------------------------------------------------------------------------|-----------------------------------------|
| Материал                                                                                                    | Жесткость: 🔲 Стандартный 🗾 🗸            |
| <ul> <li>Петен С30/37   ЕN 1992-1-1:2004/АС:201</li> <li>Толщина</li> <li>Постоянная<br/>Толщина d: 200.0 → ₩ [мм]</li> <li>Переменная ₩</li> </ul> | 0 Изот ч                                |
| KOMMOUTODING                                                                                                    | 100-0                                   |
| Комментарии                                                                                                    | - G                                     |

Рис. 4.2: Диалоговое окно Новая прямоугольная поверхность

Полю *Поверхность* № новой прямоугольной плиты присваивается номер 1. Нет необходимости изменять этот номер.

\$

В качестве *Материала* предустановлен *Бетон С30/37* в соответствии с EN 1992-1-1. Если вы хотите использовать другой материал, необходимо его выбрать с помощью кнопки [Импорт нового материала из базы данных материалов].

*Толщина* поверхности является *Постоянной*. Вы можете увеличить значение *d* до **200** мм с помощью счетчика или прямого ввода.

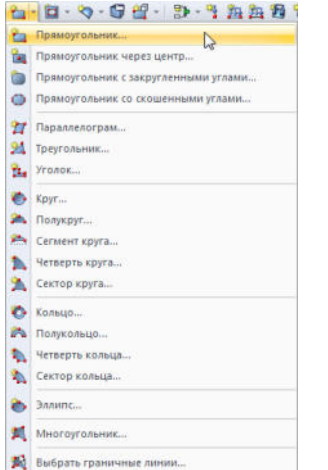

# Кнопка раскрытия списка для плоских поверхностей

RFEM Вводный пример © 2012 Dlubal Software GmbH

17

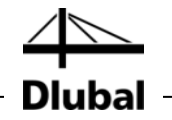

В разделе диалогового окна Тип поверхности Жесткость предустановленна как Стандартная.

Закройте диалоговое окно с помощью кнопки [ОК] и начните графический ввод плиты.

Задание поверхности можно упростить, если установить вид в направлении Z (вид сверху) с помощью кнопки, показанной слева. На режим ввода это не повлияет.

Чтобы определить первый угол, щелкните левой кнопкой мыши на **начало** координат (координаты X/Y/Z **0.000/0.000**). Текущие координаты указателя отображаются рядом с сеткой.

После этого необходимо определить противоположный угол плиты, щелкнув на точку сетки с координатами X/Y/Z 6.000/5.000/0.000.

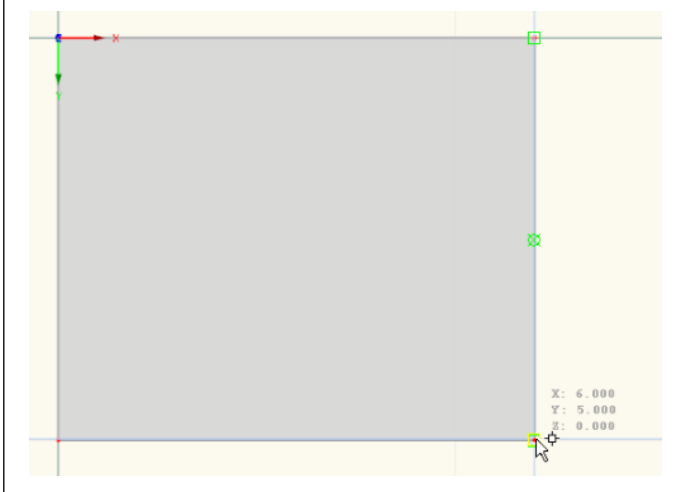

Рис. 4.3: Прямоугольная поверхность 1

Программа RFEM создает четыре узла, четыре линии и одну поверхность.

### 4.2.2 Вторая прямоугольная поверхность

Так как функция по-прежнему активна, вы можете сразу определить следующую поверхность.

Щелкните на узел **4** с координатами **6.000/0.000**, и потом выберите точки сетки с координатами **10.000/8.000/0.000**.

|  | ° |      |      |  |  |                       |      |
|--|---|------|------|--|--|-----------------------|------|
|  |   |      |      |  |  |                       |      |
|  |   |      |      |  |  |                       |      |
|  |   |      |      |  |  |                       |      |
|  |   |      |      |  |  |                       |      |
|  |   |      |      |  |  |                       |      |
|  |   |      |      |  |  |                       |      |
|  |   | <br> | <br> |  |  |                       |      |
|  |   |      |      |  |  |                       |      |
|  |   |      |      |  |  |                       |      |
|  |   |      |      |  |  | X: 10<br>Y: 8<br>Z: 0 | .000 |
|  |   |      |      |  |  | $\mathcal{L}^{\phi}$  |      |

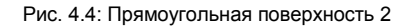

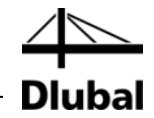

Так как вы больше не хотите создавать другие плиты, выйдете из режима ввода, нажав кнопку [Esc]. Также вы можете щелкнуть правой кнопкой мыши где-нибудь в пустой области рабочего окна.

#### Изобразить нумерации

Если необходимо отобразить нумерацию узлов, линий и поверхностей, щелкните правой кнопкой мыши в пустом пространстве рабочего окна. После этого появится контекстное меню с полезными функциями. Активируйте *Нумерацию*.

|     | Повторить последнюю команду         | Enter   |
|-----|-------------------------------------|---------|
|     | Изобразить                          | ,       |
|     | Пользовательский вид                | ,       |
| 123 | Изобразить нумерацию                |         |
| 2   | Изобразить нагрузки И               |         |
| •   | Изобразить результаты               |         |
| s,  | Изобразить размеры                  |         |
| CA. | Изобразить комментарии              |         |
|     | Изобразить скрытые объекты на задне | м плане |
| V   | Изобразить сплошную/сетчатую модел  | ь       |
| 9   | Закрыть направляющие                |         |
| √   | Закрыть линии решетки               |         |
| B   | Активировать функцию перетаскивани  | R       |
| ۲   | Автоматический поворот модели       |         |
| ø   | Автосоединение линий/стержней       |         |
| P   | Система координат                   |         |
| 1   | Рабочая плоскость, решетка/фиксация |         |
| 9   | Подробный выбор                     |         |
|     | Цвета в графике по                  |         |
|     | Параметры изображения               |         |

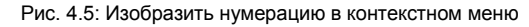

Вы можете использовать вкладку навигатора *Изобразить* для детальной проверки нумерации объектов.

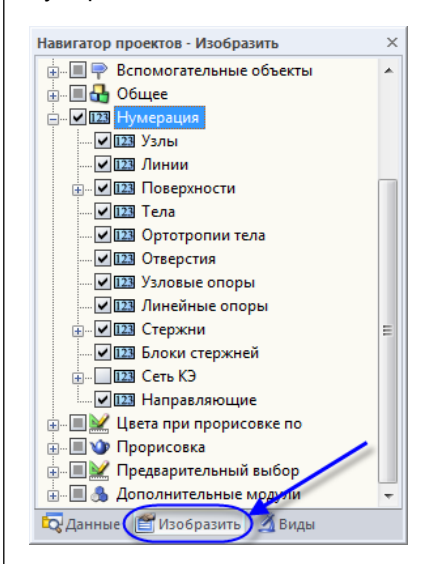

Рис. 4.6: Навигатор Изобразить для нумерации

X

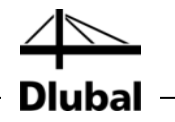

### 4.2.3 Соединительные линии

При задании второй поверхности, граница была установлена на уже существующей линии, которая представляет собой линию соединения обеих поверхностей. Чтобы быстро её исправить,

выберите Соединить линии/стержни в меню Инструменты

или воспользуйтесь кнопкой панели инструментов, которая изображена слева.

После активации функции соединения, необходимо выделить указателем область по всей вводимой конструкции. Линии будут подогнаны автоматически.

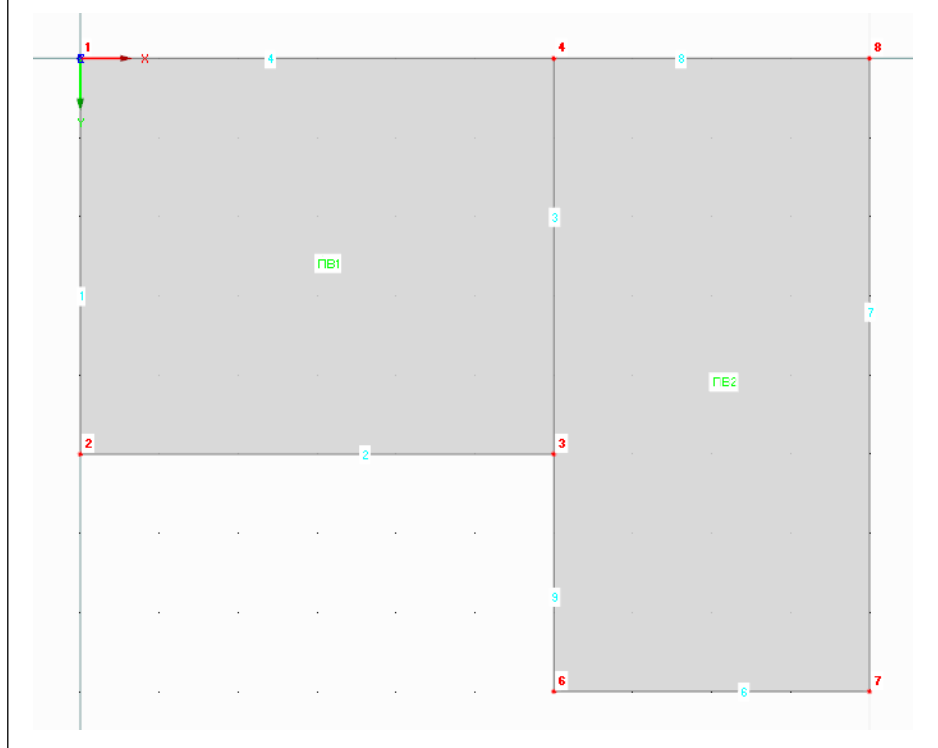

Рис. 4.7: Результат с подогнанными линиями

Закройте режим ввода с помощью кнопки [Esc] или щелкнув правой кнопкой мыши в пустой рабочей области.

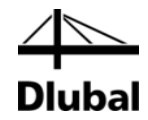

# 4.3 Создание стержней

### 4.3.1 Балки перекрытия

Укажите свойства стержней для линий 3 и 7, чтобы определить две балки перекрытия.

### 4.3.1.1 Стальная балка

Диалоговое окно *Редактировать линию* можно открыть с помощью двойного щелчка по линии 7.

Перейдите на вторую вкладку *Стержень*, где выберите флажок с опцией *Возможный* (см. Рис. 4.8). После этого появится диалоговое окно *Новый стержень*.

| S SMING SUCHO |                  | Inona Lenca C4 | Поворот    |                |                                                                                                    |                 |            |
|---------------|------------------|----------------|------------|----------------|----------------------------------------------------------------------------------------------------|-----------------|------------|
| A             |                  |                | поворот    |                |                                                                                                    |                 |            |
| линия №2<br>7 |                  |                |            | →x             | Ai                                                                                                    |                 |            |
| <u>(</u>      |                  |                |            |                | 11:14                                                                                                    |                 |            |
| Стержень      | _                |                |            | 'ż             | /x //                                                                                                    |                 |            |
| Возможн       | ai               |                |            | RI RI          | 1/ry                                                                                                    |                 |            |
| Новый сте     | жень             |                |            |                |                                                                                                    | x               |            |
| Общие с       | едения Опции     | Полезные длины | Изменить ж | есткости       |                                                                                                    |                 |            |
| Стерже        | ь № Лин          | us Nº          |            | Тип стержня    |                                                                                                    |                 |            |
| 1             | 7                |                | 1          | Балка          | •                                                                                                    | 1               |            |
|               |                  |                | 1          |                |                                                                                                    |                 |            |
| ysen №        |                  |                |            | Наклон стержня |                                                                                                    |                 |            |
| 7,8           |                  |                |            | ×              | TA                                                                                                    |                 |            |
|               |                  |                |            | V* +           | Конец                                                                                                    |                 |            |
| Поворот       | стержня через    |                |            | 2              | 1 / Manuar                                                                                                    |                 |            |
| • Yron        | β:               | 0.00 🔃 [*]     |            | 1/1            | Bcnoworaten                                                                                                    | ьный узел       |            |
| ⊘ Bono        | Norat. No. Rea   |                | 1          | Начало         | у в плоскости з                                                                                                    | с-у             |            |
| vзел          | Dial Dial        |                |            | A              | β /                                                                                                    |                 |            |
| Впл           | скости () х-у    |                | A          | z' t t z       | β < 0+                                                                                                    |                 |            |
|               | 0 8-2            |                | U          |                |                                                                                                    |                 |            |
| Сечение       |                  |                |            |                | 0                                                                                                    |                 |            |
| Вначал        | ста              |                |            |                |                                                                                                    | 20              |            |
| Вконце        | ст.: Как начало  | стержня        |            |                | • Импорт                                                                                                    | т из базы данны | ых сечений |
| Шарнир        | на конце стержня |                |            |                |                                                                                                    |                 |            |
|               | ст.: Отсутствуе  | ет             |            |                | - 🞦 📼                                                                                                    |                 |            |
| В начал       |                  |                |            |                | Change ( the second second sec |                 |            |

Рис. 4.8: Диалоговое окно Новый стержень

**\*** 

Нет необходимости изменять настройки по умолчанию. Нужно всего лишь создать *Сечение*. Чтобы определить сечение в *Начале стержня*, щелкните на кнопку [Создать новое сечение в начале стержня].

IPE

После этого появится диалоговое окно *Новое сечение*. Нажмите кнопку [IPE] в верхней части диалогового окна. Откроется диалоговое окно *Прокатные профили* - *Двутавры*, в котором можно выбрать раздел **IPE 450** из таблицы профилей IPE (см. Рис. 4.9).

Для прокатных профилей программа RFEM назначает 2 - Сталь 235 в качестве Материала.

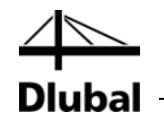

|                             | NR Liber | г Наименование сече | ния     |                                     |
|-----------------------------|----------|---------------------|---------|-------------------------------------|
| окатные профили - Дутавры   |          |                     | -       |                                     |
| ип сечения                  | Выбрать  |                     | Выбрать | IPE 450   Euronorm 19-57            |
| TITI                        | Таблица  | Производитель/норма | Сечение |                                     |
|                             | I IPE    | Euronoim 19-57      | IPE 80  |                                     |
| 0 0 1 :                     | I HE A   | Euronom 53-62       | IPE 100 | 190.0                               |
|                             | I HE B   | Euronom 53-62       | IPE 120 |                                     |
| 2 1                         | I HE M   | Euronom 53-62       | IPE 140 |                                     |
|                             |          |                     | IPE 160 | 7 21.0                              |
|                             |          |                     | IPE 180 |                                     |
|                             |          |                     | IPE 200 |                                     |
| 3                           |          |                     | IPE 220 |                                     |
|                             |          |                     | IPE 240 |                                     |
| пьтр                        |          |                     | IPE 300 | ¥                                   |
| роизводитель / группа норм: |          |                     | IPE 330 |                                     |
| EN 👻                        |          |                     | IPE 360 | 9.4                                 |
|                             |          |                     | IPE 400 |                                     |
| роизводитель / норма:       |          |                     | IPE 450 |                                     |
| Bce 🔹                       |          |                     | IPE 500 |                                     |
| ODMA CRYPHINE               |          |                     | IPE 550 |                                     |
| Rea -                       |          |                     | IPE 600 |                                     |
| - DUC -                     |          |                     |         |                                     |
| римечание к сечению:        |          |                     |         |                                     |
| Bce -                       |          |                     |         |                                     |
|                             |          |                     |         |                                     |
|                             |          |                     |         | Материал                            |
|                             |          |                     |         | 2 - Crans S 235   DIN 18800:1990-11 |
|                             |          |                     |         |                                     |
| ј оклионан неправильные. 📷  |          |                     |         |                                     |
| Группа любимык              |          |                     |         |                                     |
| - 🛅 🔤                       |          |                     |         | IPE 450   Euronom 19-57             |

Рис. 4.9: Выбор профиля IPE 450

Нажмите [OK], чтобы импортировать характеристики сечения в диалоговое окно Новое сечение.

| טטב נבאבחווב                                                                                                    |                                 |
|----------------------------------------------------------------------------------------------------|---------------------------------|
| Цвет         Наименование сечения           1         Image: Comparison of the second second se |                                 |
| Карактеристики сечения Поворот Модифицировать                                                                                                    | IPE 450   Euronorm 19-57        |
| Характеристики сечения                                                                                                    | 190.0                           |
| Моменты инерции                                                                                                    | r harmanaana                    |
| Кручение J : 67.10 🜩 [см <sup>4</sup> ]                                                                                                    | ÷ 210                           |
| Изгиб I 33740 00 斗 Гем41                                                                                                    | ~ 21.0                          |
| 1680 00 (cm4)                                                                                                    |                                 |
|                                                                                                    |                                 |
| Площади сечений                                                                                                    |                                 |
| Осевая A: 98.80 🖈 [см²]                                                                                                    | 4 7                             |
| Поперечная ду : 46.39 🚓 [см²]                                                                                                    | 9.4                             |
| A <sub>2</sub> : 39.82 + [CM <sup>2</sup> ]                                                                                                    |                                 |
| Наклон главных осей                                                                                                    |                                 |
| Uron α: 0.00 👘 [*]                                                                                                    | ž                               |
| Общие размеры (для неравномерных температурных нагрузок)                                                                                                    | [MIM                            |
| Ширина b: 190.0秉 [мм]                                                                                                    | 🔒 🚰 🎞 💷 🗖                       |
| Высота h: 450.0 🖈 [мм]                                                                                                    | Материал                        |
|                                                                                                    | 2 CTags S 235 DIN 18800-1990-11 |
| омментарий                                                                                                    |                                 |
|                                                                                                    |                                 |
|                                                                                                    |                                 |

Рис. 4.10: Диалоговое окно Новое сечение с характеристиками сечения

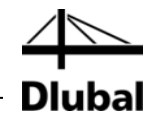

Нажмите [OK] для возврата в первоначальное диалоговое окно *Новый стержень*. Теперь поле ввода *Начало стержня* показывает новое сечение. Закройте диалоговое окно с помощью [OK]. Закройте диалоговое окно *Редактировать линию* также с помощью кнопки [OK]. Стальная балка теперь отображается на краю перекрытия.

#### 4.3.1.2 Тавровые балки

Балка перекрытия под потолком определяется таким же самым способом: Дважды щелкните по линии 3, чтобы открыть диалоговое окно *Редактировать линию*. Во вкладке *Стержень* выберите опцию *Возможный* (см. Рис. 4.8).

#### Определение сечения

Откроется диалоговое окно *Новый стержень*. Для того, чтобы задать сечение в *Начале стержня*, ещё раз нажмите кнопку [Новый] (см. Рис. 4.8).

В верхней части диалогового окна *Новое сечение*, выберите большую таблицу сечений *REC*. Откроется диалоговое окно *Массивные сечения - Прямоугольное*, в котором будет можно задать ширину *b* и высоту *h* **300** мм.

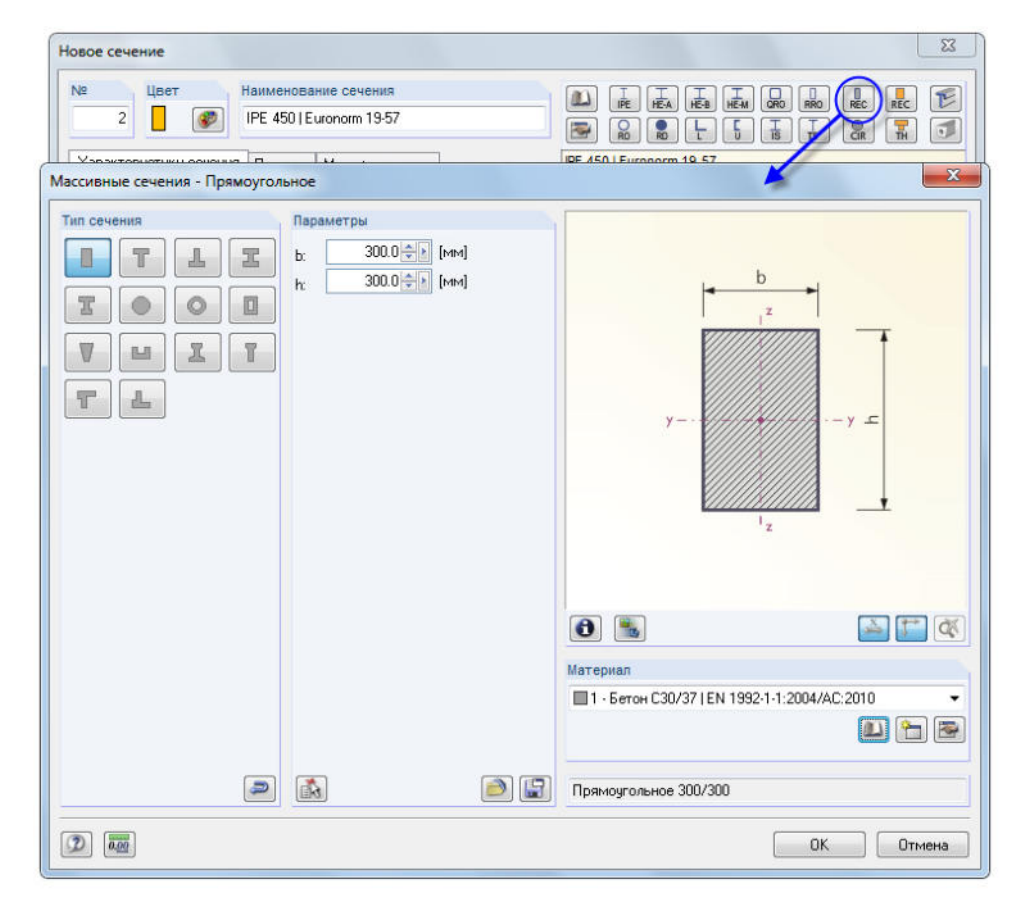

Рис. 4.11: Диалоговое окно Массивные сечения - Прямоугольное

0

Для сплошных сечений программа RFEM назначает номер 1 - Бетон С30/37 в качестве Материала.

Можно использовать кнопку [Информация], чтобы проверить свойства сечения.

Нажмите [OK], чтобы импортировать характеристики сечения в диалоговое окно Новое сечение.

8

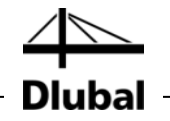

Нажмите [OK] для возврата в первоначальное диалоговое окно *Новый стержень*. Теперь поле ввода *Начало стержня* показывает прямоугольное сечение.

#### Задание ребра

В программе RFEM балка перекрытия может быть смоделирована с помощью стержня типа *Ребро*. Необходимо всего лишь изменить *Тип стержня* в диалоговом окне *Новый стержень*: Выберите строку *Ребро* из списка.

| Общие сведени      | я Опции         | Полезные длины   | Изменить же     | сткости                                                 |     |
|--------------------|-----------------|------------------|-----------------|---------------------------------------------------------|-----|
| Стержень №         | Ли              | ния №            |                 | Тип стержня                                             |     |
| 2                  | 3               |                  | 5               | Ребро                                                   | - 💌 |
| Ysen NR            |                 |                  |                 | Балка                                                   | -u- |
| 34                 |                 |                  |                 | Petoo                                                   |     |
| 5,4                |                 |                  |                 | Элемент фермы<br>Элемент фермы (только N)<br>Растяжение |     |
| Поворот стеря      | кня через       |                  |                 | Сжатие                                                  |     |
| • Угол             | β:              | 0.00 💠 ["]       |                 | Потеря устойчивости                                     |     |
| Вспомогат.<br>vзел | Nº: BH          | утри 👻 👘         | 1               | Канат на блоках<br>Результ. балка                       |     |
| В плоскост         | и: @ x-y<br>x-z |                  | 0               | Определяемые жесткости<br>Соединение заделка-заделка    |     |
| Сечение            |                 |                  |                 | Соединение заделка шарнир                               |     |
| В начале ст.:      | 2               | Прямоугольное 30 | 0/300   Бетон ( | Соединение шарнир-заделка<br>Пружина                    | 🔄 🕄 |
| В конце ст.:       | Как начал       | о стержня        |                 | Нулевой                                                 | 8   |
| Шарнир на кон      | це стержня      | L.               |                 |                                                         |     |
| В начале ст.:      | Отсутству       | ет               |                 | • 🎦 🗷                                                   | 4   |
|                    | 0               |                  |                 | • 🥱 🗉                                                   |     |

Рис. 4.12: Изменение типа стержня

~

После этого, нажмите на кнопку [Исправить], расположенную вправо от списка, чтобы открыть диалоговое окно Задать или исправить ребро.

| Стержень №                                                                |                                                                                                    |
|---------------------------------------------------------------------------|----------------------------------------------------------------------------------------------------|
| 2                                                                         |                                                                                                    |
| Позиция и организация                                                     | bi b2                                                                                                    |
| На стороне поверхности +z                                                 |                                                                                                    |
| На стороне поверхности -2                                                 | States y                                                                                                    |
| 🖱 По центру                                                               |                                                                                                    |
| <ul> <li>Задана пользователем через<br/>эксцентриситет стержня</li> </ul> | ý z                                                                                                    |
| Полезная ширина - сторона 1                                               | Полезная ширина - сторона 2                                                                                                    |
|                                                                           |                                                                                                    |
|                                                                           | Approximate contraction and the second second secon |
| Ширина b 1 🔘 L/6                                                          | Ширина b2: 🔘 L/6                                                                                                    |
| L/8                                                                       |                                                                                                    |
| © [1]                                                                     | © [M]                                                                                                    |
| Расположение лебла                                                        |                                                                                                    |
| И Направить местнию ось 2 парадлельно м                                   | естной оси 2 поверхности                                                                                                    |
|                                                                           |                                                                                                    |
| Комментарий                                                               |                                                                                                    |
|                                                                           | -                                                                                                    |
|                                                                           |                                                                                                    |

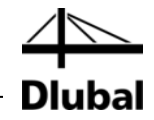

Задайте Позицию и организацию ребра на стороне поверхности +z. Она является нижней частью плиты перекрытия.

Для *Полезной ширины* необходимо указать **L/8** для обеих сторон. Программа RFEM найдет поверхности автоматически.

Закройте все диалоговые окна с помощью клавиши [ОК] и проверьте результат в рабочем окне.

Воспользуйтесь кнопкой на панели инструментов, которая показана слева, чтобы

установить режим просмотра [Вид в изометрии] и отобразить модель в

#### Изменение режима проекции

графическом 3D представлении.

Ø

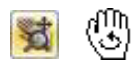

Чтобы настроить отображение, воспользуйтесь кнопками [Переместить, Приблизить, Повернуть] (см. "функции мыши" на странице 9). Курсор превратится в руку-указатель. Дополнительно удерживая клавишу [Ctrl], можно движением указателя вращать конструкцию.

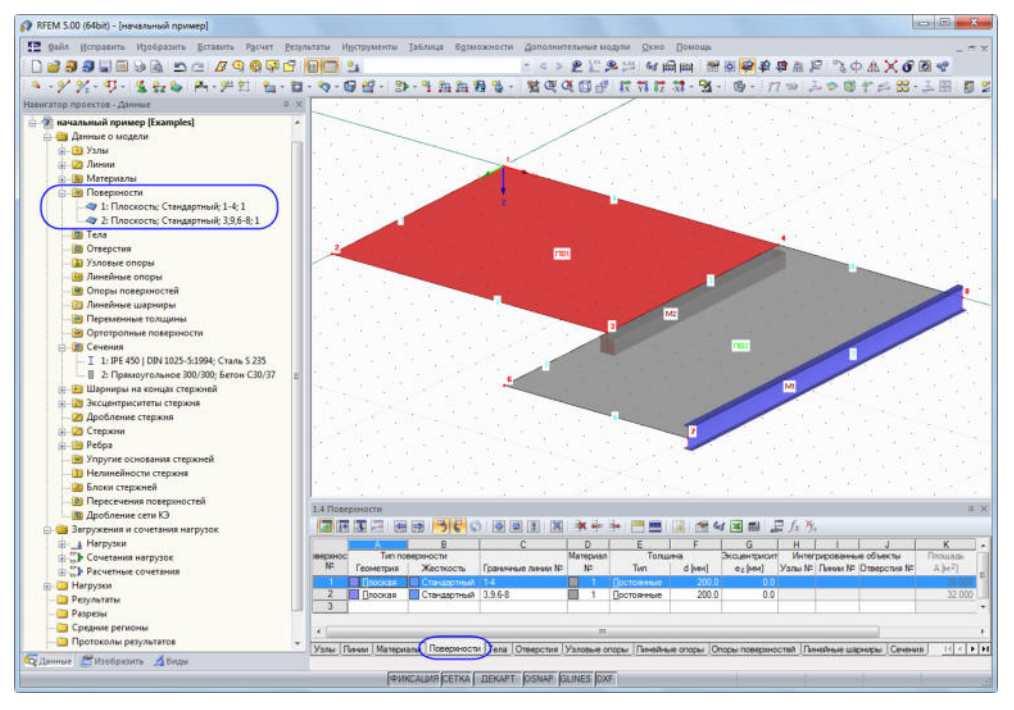

Рис. 4.14: Модель в изометрическом режиме просмотра с навигатором и записями в таблице

#### Проверка данных в навигаторе и в таблицах

Все введенные объекты можно найти в дереве каталогов навигатора *Данные* и во вкладках таблицы. Записи в навигаторе можно открыть (как в Windows Explorer), нажав значок [+]. Для переключения между таблицами, щелкните отдельные вкладки таблицы.

Например, в записи навигатора *Поверхности* и в таблице 1.4 *Поверхности*, данные по обеим поверхностях введены в числовой форме (см. рисунок выше).

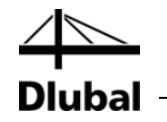

### 4.3.2 Колонны

Наиболее удобный способ создания колонн - это копирование узлов перекрытий вниз вместе с заданием отдельных параметров процесса копирования.

#### Выбор узла

Сначала необходимо выбрать узлы, которые вы хотели бы скопировать. Чтобы открыть соответствующий диалог,

нажмите Выбрать в меню Исправить, и потом щелкните Подробно

или воспользуйтесь кнопкой на панели инструментов, которая изображена слева.

Диалоговое окно *Подробный выбор* предустанавливает категорию *Узлы*. Так как вы хотите выбрать *Все* узлы, можно подтвердить диалоговое окно, без каких-либо изменений, нажав на кнопку [OK].

| Категория                       | Узлы               |             |           |           |   |
|---------------------------------|--------------------|-------------|-----------|-----------|---|
| 9злы<br>Линии                   | Bce                |             |           |           |   |
| Поверхности                     | 🔘 С номером:       |             |           |           |   |
| Сечения<br>Шарниры на концах ст | © Узел-ориентир №: | [           |           | ]         | 3 |
| Эксцентриситеты стер            | 💿 С комментарием:  | Bce         |           | - 2       | 3 |
| Стержни<br>Ребра                | 💿 С опорой:        | Bce         |           | •         | 3 |
|                                 |                    | Х [м]       | Ү [м]     | Z [м]     |   |
|                                 | 🔘 В пределах: от:  | 0.000 🗢 🕨   | 0.000 🔶 💽 | 0.000 🔷 🛐 | 3 |
|                                 | до:                | 0.000 🚖 🖹   | 0.000     | 0.000 🜩 🕨 | 3 |
|                                 |                    | Загружение: |           |           |   |
|                                 | 🔘 С узловой нагр.: | Bce         |           | •         |   |
|                                 | 🔘 На поверхности:  |             |           |           | 3 |
| 4 <u>III</u> •                  | 🔘 На линии:        |             |           |           | 3 |
| Состояние                       |                    |             |           |           |   |
| 🧿 Добавить                      |                    |             |           |           |   |
| Выбрать из<br>актуальных        |                    |             |           |           |   |
| Удалить из<br>актуальных        |                    |             |           |           |   |

Рис. 4.15: Диалоговое окно Подробный выбор

Выбранные узлы теперь отображаются другим цветом. Желтый цвет предустановлен в качестве цвета выделения на черном фоне.

#### Копирование узлов

Воспользуйтесь кнопкой, которая изображена слева для того, чтобы открыть диалоговое окно Переместить или копировать.

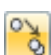

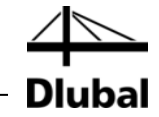

| Количество                                                                        |                                                                |                                                                                                    |                       |
|-----------------------------------------------------------------------------------|----------------------------------------------------------------|----------------------------------------------------------------------------------------------------|-----------------------|
| Количество копий                                                                  |                                                                | ⇒x                                                                                                    |                       |
| n. 1                                                                              | Y                                                              |                                                                                                    |                       |
| Относительно системы координат:                                                   | ż                                                              | Array dy                                                                                                    |                       |
| 🖲 Общая СКХ,Ү,Z                                                                   |                                                                |                                                                                                    |                       |
| 🖱 Пользовательская СК U,V,W 👥 👥                                                   | (···                                                           | dy<br>Idz                                                                                                    |                       |
|                                                                                   |                                                                |                                                                                                    |                       |
|                                                                                   |                                                                |                                                                                                    |                       |
|                                                                                   |                                                                |                                                                                                    |                       |
|                                                                                   |                                                                | Contraction of the second                                                                                       |                       |
| Зектор перемещения                                                                |                                                                |                                                                                                    |                       |
| Зектор перемещения<br>dx: 0.000 (*) [M]                                           |                                                                |                                                                                                    |                       |
| Зектор перемещения<br>dx: 0.000 ф [м]<br>dy: 0.000 ф [м]<br>dz: 3.000 ф [м]       | Прирашение нуме                                                |                                                                                                    |                       |
| Вектор перемещения<br>dx: 0.000 ф h [M]<br>dy: 0.000 ф h [M]<br>dz: 3.000 ф h [M] | Приращение нумеј<br>Узль:                                      | ации для                                                                                                    | 10                    |
| leктор перемещения<br>dy: 0.000 ☆ b [м]<br>dy: 0.000 ☆ b [м]<br>dz: 3.000 ☆ b [м] | Приращение нумер<br>Чэлы:<br>Стержни:                          | ации для<br>1 Ф Инпрерывн<br>1 Ф Инпрерывн                                                                      | <b>10</b>             |
| Вектор перемещения<br>dx: 0.000 \$ [м]<br>dy: 0.000 \$ [м]<br>dz: 3.000 \$ [м]    | Приращение нуме<br>Чзлы:<br>Стержни:<br>Линии:                 | нации для<br>1 Ф Инпрерыен<br>1 Ф Инпрерыен<br>1 Ф Инпрерыен<br>1 Ф Инпрерыен                                   | <b>+0</b><br>+0       |
| Вектор перемещения<br>dx: 0.000 ∲ м м<br>dy: 0.000 ∲ м м<br>dz: 3.000 ∲ м м       | Приращение нуме<br>Чэльт<br>Стержни:<br>Линии:<br>Поверхности: | нации для<br>1 Ф Инпрерыен<br>1 Ф Инпрерыен<br>1 Ф Инпрерыен<br>1 Ф Инпрерыен<br>1 Ф Инпрерыен<br>1 Ф Инпрерыен | <b>10</b><br>10<br>10 |

Рис. 4.16: Диалоговое окно Переместить или копировать

Измените *Количество копий* на 1: При такой настройке вместо перемещения, программа скопирует узлы. Так как высота колонны 3 м, введите величину **3.0** м для *Вектора перемещения* в *d*<sub>z</sub>.

Теперь нажмите на кнопку [Исправить расширенные параметры], чтобы задать другие параметры.

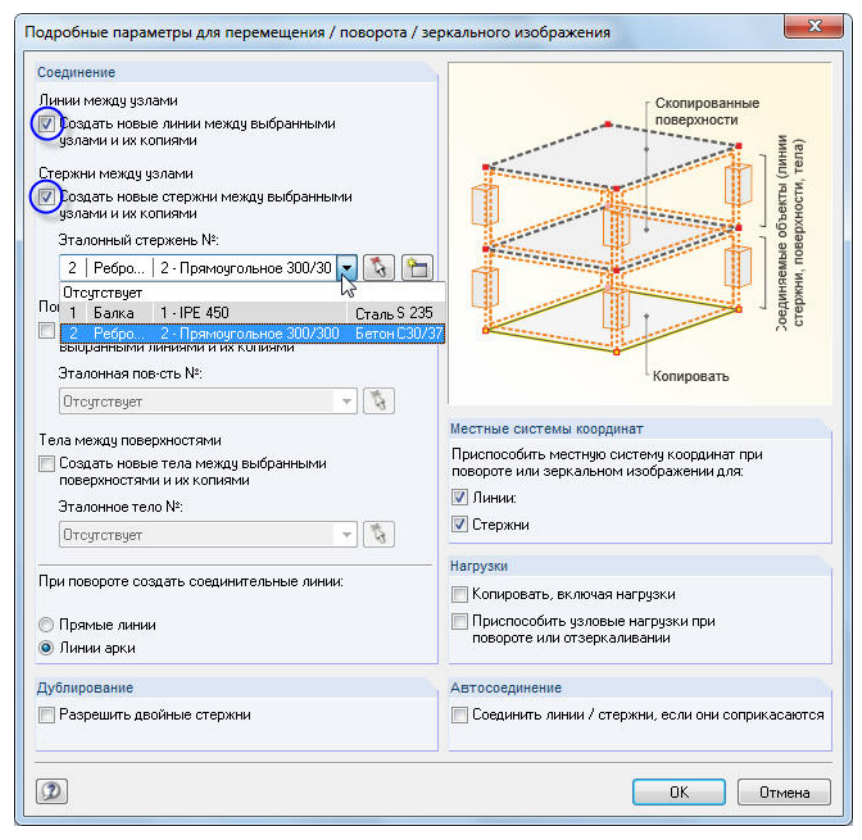

Рис. 4.17: Диалоговое окно Подробные параметры для перемещения/поворота/зеркального изображения

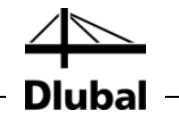

В разделе диалогового окна Соедининение, выделите флажок для следующих опций:

- 🗹 Создать новые линии между выбранными узлами и их копиями
- ☑ Создать новые стержни между выбранными узлами и их копиями

Потом выберите стержень **2** из списка, чтобы определить его как *Шаблон стержня*. Таким образом, свойства тавровых балок (тип стержня, сечение, материал) будут предустановленны для новых колонн.

Закройте оба диалоговых окна, нажав кнопку [ОК].

#### Редактирование поверхностей

Так как вы определили шаблон стержня как *Ребро* с полезной шириной, теперь вы должны настроить тип стержня. Существует также другой способ выбора колонн.

Сначала установите отображение в направлении [-Y] с помощью кнопки изображенной слева.

Теперь воспользуемся указателем для того, чтобы выделить область <u>справа</u> <u>налево</u> поперек узлов оснований колонн. Таким образом, будут выбраны все объекты, которые полностью или частично содержатся в области, таким образом, наши колонны будут также выбраны. (Если выделить область слева направо, то будут выбраны только те объекты, которые полностью содержаться в окне).

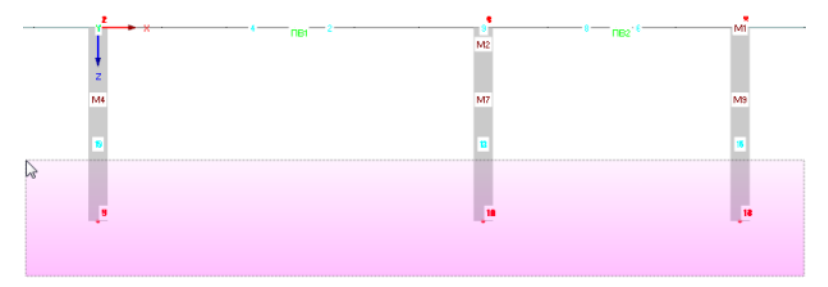

Рис. 4.18: Выбор с помощью окна

Теперь дважды щелкните по одной из выбранных колонн. Появится диалоговое окно *Редактировать стержень*. Номера выбранных стержней показаны в поле диалогового окна *Стержень* №.

J-Y

| Общие сведения      | Опции          | Полезные длинь  | Изменить же       | сткости                                                                |    |
|---------------------|----------------|-----------------|-------------------|------------------------------------------------------------------------|----|
| Стержень №          | Ли             | ния №           |                   | Тип стержня                                                            |    |
| 3-9                 | 5,             | 10-15           | - B               | 🔲 Балка                                                                |    |
| Узел №              |                |                 |                   | Балка<br>Жесткость                                                     | 13 |
| 1,5; 2,9; 3,10; 4,  | 11; 6,12; 7    | .13; 8,14       |                   | Ребро<br>Элемент фермы<br>Элемент фермы (только N)                     |    |
| Поворот стержи      | ня через       |                 |                   | Сжатие                                                                 |    |
| Угол Вспомогат      | β:             | ["] 📢 0.00      |                   | Потеря устойчивости<br>Канат<br>Канат ча блоках                        |    |
| узел<br>В плоскости | @ x-y<br>© x-z | yipn + [1d]     | •                 | Результ. балка<br>Определяемые жесткости<br>Соединение заделка-заделка |    |
| Сечение             |                |                 |                   | Соединение заделка-шарнир                                              |    |
| В начале ст.:       | 2              | Прямоугольное 3 | 800/300   Бетон ( | Соединение шарнир-заделка<br>Пружина                                   |    |
| В конце ст.:        | Как начал      | о стержня       |                   | Нулевой                                                                |    |
| Шарнир на конц      | е стержня      | I               |                   |                                                                        |    |
| В начале ст.:       | Отсутству      | ет              |                   | - 🎦                                                                    | *  |
| В конце ст.:        | Отсутству      | ет              |                   | - 🚰                                                                    |    |

Рис. 4.19: Изменение типа стержня

Измените тип стержня на Балка и закройте диалоговое окно с помощью кнопки [OK].

И вновь, установите режим просмотра [Изометрия] для полного отображения модели.

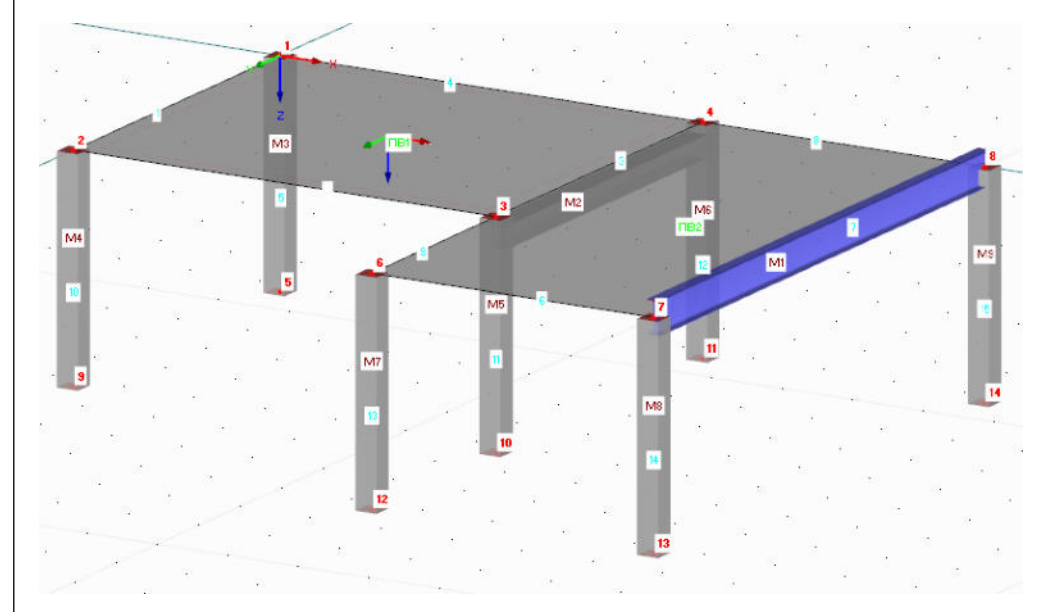

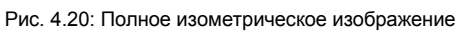

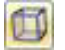

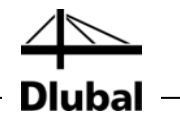

# 4.4 Расположение опор

В модели по-прежнему отсутствуют опоры. В программе RFEM вы можете назначить опоры для узлов, линий, стержней и поверхностей.

#### Назначение узловых опор

Колонны опираются на подножия во всех направлениях, но без закрепления.

Узловые опоры и колонны остаются выбранными все время, пока вы не щелкнете на рабочем окне. Если это необходимо, выберите объекты ещё раз с помощью области выбора (см. Рис. 4.18).

Теперь дважды щелкните по одному из выбранных узлов основания. С помощью строки состояния в левом нижнем углу можно удостовериться, что указатель расположен на соответствующем узле.

Откроется диалоговое окно Редактировать узел.

| Координаты узла |                |       |   |           |
|-----------------|----------------|-------|---|-----------|
|                 | Опора Сетка КЭ |       |   |           |
| Узел №          |                |       |   |           |
| 5,9-14          |                |       |   |           |
| 0               |                |       |   |           |
| Unopa           |                |       | 1 |           |
| Возможно        |                |       |   |           |
| Тип:            |                |       |   |           |
|                 | ] 🗋 🗹   Шарнир | - 🛅 🗃 |   |           |
|                 |                |       |   | X         |
|                 |                |       |   |           |
|                 |                |       |   | Z         |
|                 |                |       |   |           |
|                 |                |       |   |           |
|                 |                |       |   |           |
|                 |                |       |   |           |
|                 |                |       |   |           |
|                 |                |       |   | 🕅 🔭 🔽 🚺 ⊄ |
|                 |                |       |   |           |
| 2 2 000         |                |       |   | ОК Отмена |

Рис. 4.21: Диалоговое окно Редактировать узел, вкладка Опора

Во вкладке Опора, необходимо отметить флажок Возможно. С помощью этой настройки можно назначить выбранным узлам тип опоры Шарнир.

После нажатия на кнопку [ОК], в модели отобразятся символы опоры.

#### Изменение рабочей плоскости

Откорректируйте длину двух колонн слева на 4 м. Для этого необходимо изменить горизонтальную рабочую плоскость на вертикальную.

Чтобы установить [Рабочую плоскость YZ], нажмите на вторую из трех кнопок плоскости.

Сетка теперь отображается в плоскости левых колонн. Эта настройка позволит определить линии графически или переместить узлы в данной рабочей плоскости.

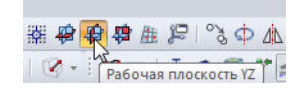

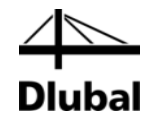

#### Изменение опорных узлов

В этот раз выберите узлы 9 и 5 один за другим, удерживая клавишу [Ctrl] при выборе.

Теперь необходимо переместить один из выбранных узлов на **1 м** в точку сетки ниже. Пожалуйста, проследите за тем, чтобы выбрать узел, а не стержень. В этом случае также возможно проверить номера узлов и координаты курсора в строке состояния.

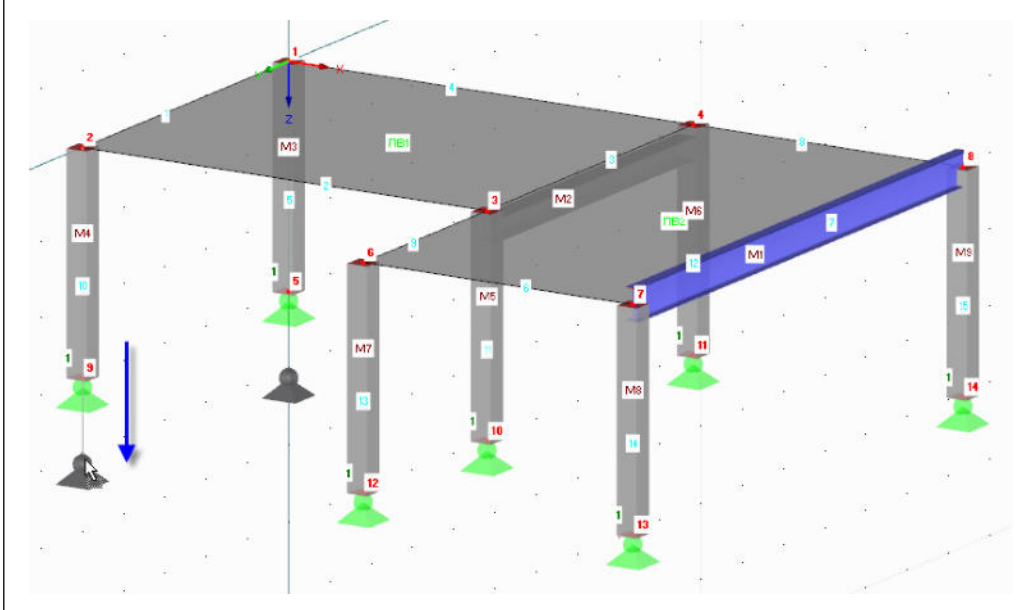

Рис. 4.22: Перемещение двух выбранных опорных узлов

В качестве альтернативы, можно дважды щелкнуть по одному из узлов и перейти к правильной Z-координате в диалоговом окне *Редактировать узел*, вкладка *Координаты узла*.

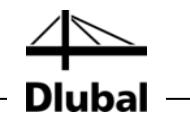

# 4.5 Соединение стержня с шарниром и эксцентриситетом

## 4.5.1 Шарнир

2

Стальная балка не может переносить какие-либо изгибающие моменты на колонны из-за своего соединения. Поэтому вы должны назначить шарниры обеим сторонам стержня.

После двойного щелчка по стержню 7, откроется диалоговое окно Редактировать стержень.

В части диалогового окна *Шарнир на конце стержня*, нажмите на кнопку [Новый], чтобы задать тип разъединения для *Начала стержня* (см. Рис. 4.25).

| Шарнир на кон | це стержня  |                  |
|---------------|-------------|------------------|
| В начале ст.: | Отсутствует | - ( <u>A</u> ) - |
| В конце ст.:  | Отсутствует | - 🔁 🕾            |

Рис. 4.23: Диалоговое окно Редактировать стержень, часть диалогового окна Шарнир на конце стержня

Появится диалоговое окно *Новый шарнир на конце стержня*, в котором можно выбрать внутренние силы, которые <u>не</u> переносятся шарниром. В нашем примере необходимо отметить флажки моментов *М*<sub>у</sub> и *M*<sub>z</sub>.

| Шарнир на кон | ще стержня №                      |                |                 |
|---------------|-----------------------------------|----------------|-----------------|
| 1             |                                   | X              |                 |
| Система коорд | динат                             |                |                 |
| 💿 Местные о   | си стержня х,у,г                  |                |                 |
| 🔘 Общие оси   | X,YZ · как ножницы                |                | Мт              |
| 🔘 Общие оси   | с наклоном X',Y',Z' · как ножницы |                | X               |
| Порядок:      | Повернуто вокруг                  |                | Y Vy Mu         |
| ZYX -         | Z':                               | 2              |                 |
|               | Y':                               | ¥v.            |                 |
|               | X': + [*]                         | ± 1            |                 |
|               |                                   | V Mz           |                 |
| /словия задел | ки                                |                |                 |
| Шарнир        | Жесткость пружины                 | Нелинейность   |                 |
| 🗖 N           | CN : [kH/m]                       | Отсутствует    | *) 🖉            |
| 🗾 Vy          | Суу : [kH/м]                      | Отсутствует    | *               |
| 🗖 Vz          | Cv₂ : [kH/m]                      | Отсутствует    | -               |
| Шарнир        |                                   |                |                 |
| 🗾 Mt          | Сма : КНм/ра                      | а] Отсутствует | v 🕅             |
| 📝 My          | Сму : 0.000 🕀 [кНм/ра             | а] Отсутствует | •               |
| 🗸 Mz          | Смг : 0.000 🕀 [кНм/ра             | д] Отсутствует | •               |
|               |                                   |                | 64 ( <i>f</i> ) |
| Комментарий   |                                   |                |                 |
|               |                                   | •              |                 |
|               |                                   |                |                 |

Рис. 4.24: Диалоговое окно Новый шарнир на конце стержня

Подтвердите предварительные установки и закройте диалоговое окно с помощью кнопки [OK].

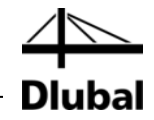

В диалоговом окне *Редактировать стержень* видно, что шарнир 1 теперь назначен *Началу стержня*. Задайте такой же тип шарнира для *Конца стержня* с помощью списка (см. следующий рисунок).

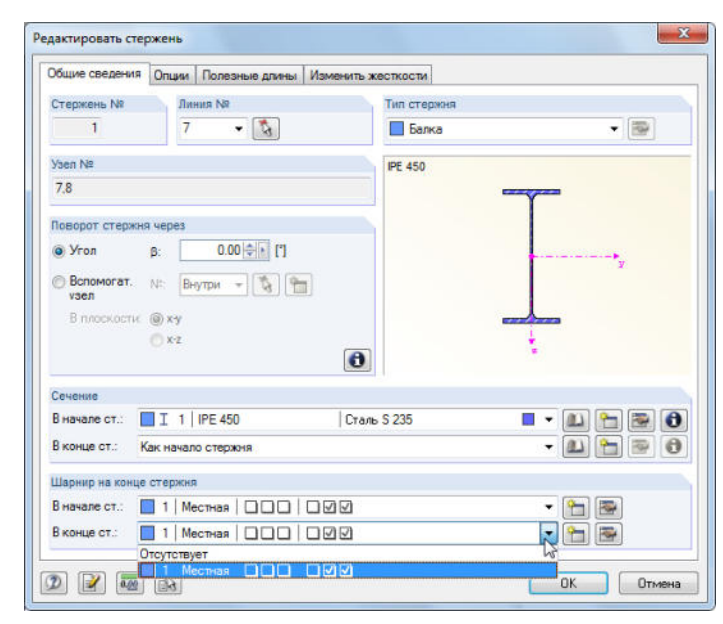

Рис. 4.25: Назначение шарниров в диалоговом окне Редактировать стержень

### 4.5.2 Эксцентриситет стержня

Соедините стальную балку эксцентрически ниже плиты перекрытия.

Для этого, в диалоговом окне *Редактировать стержень*, перейдите на вкладку диалогового окна *Опции*. В разделе диалогового окна *Эксцентриситет стержня*, нажмите на кнопку [Новый], чтобы открыть диалоговое окно *Задать или исправить* эксцентриситет стержня.

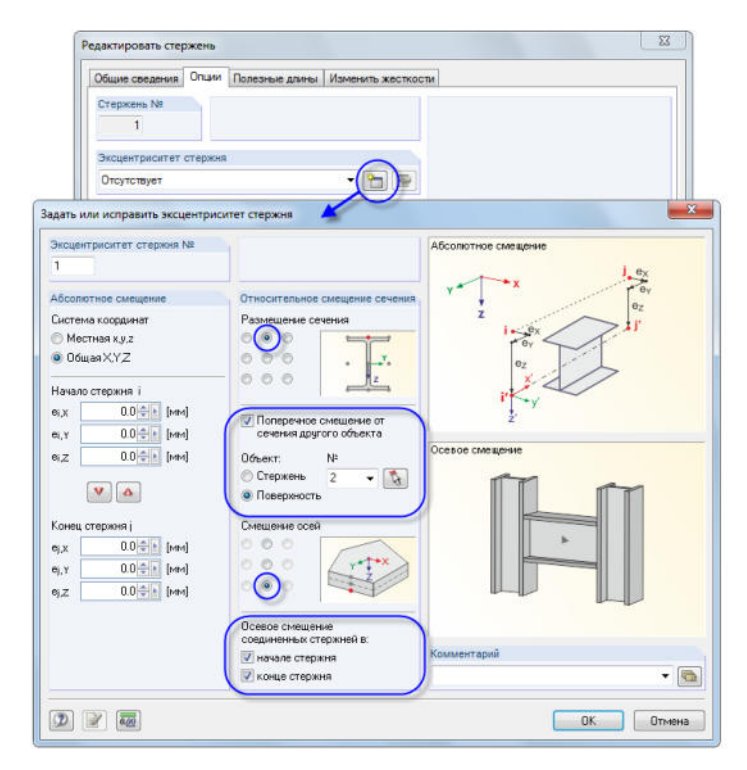

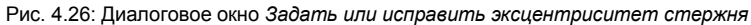

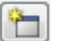

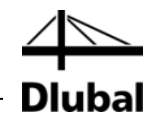

Выберите опцию Поперечное смещение от сечения другого объекта. В нашем примере, объект - это плита перекрытия: воспользуйтесь функцией [Выбрать], чтобы определить **Поверхность 2** графически.

После этого задайте *Размещение сечения*, а также *Смещение осей*, выбрав поля, как показано на Рис. 4.26.

В разделе диалогового окна Осевое смещение соединенных стержней, выберите флажок для Начала стержня и Конца стержня, чтобы произвести смещение по обеим сторонам.

9 9

3

После подтверждения всех диалоговых окон, можно проверить результат с помощью увеличенного изображения (например, изменяя масштаб прокруткой колесика мыши, перемещая мышку при одновременно нажатом колесике, вращая мышку при одновременно нажатом колесике и правой кнопке мыши).

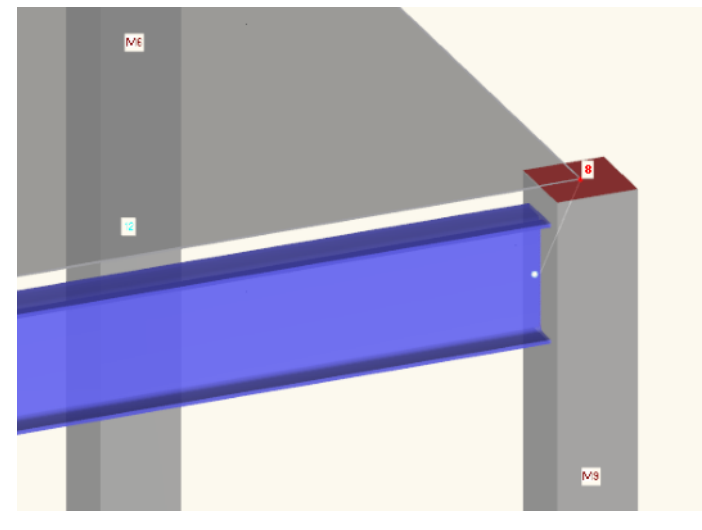

Рис. 4.27: Стальная балка с шарниром и эксцентриситетом

# 4.6 Проверка введенных данных

#### Проверка навигатора Данные и таблиц

Графический ввод отображается как в дереве навигатора *Данные*, так и в таблицах. Навигатор и таблицы можно отобразить или скрыть, выбрав **Навигатор** или **Таблица** в меню **Изобразить.** Вы также можете воспользоваться соответствующими кнопками на панели инструментов.

В таблицах, объекты конструкции приведены в отдельных вкладках. Графика и таблицы являются интерактивными: Чтобы найти объект в таблице, например, поверхность, выберите таблицу 1.4 *Поверхности* и выберите поверхность в рабочем окне с помощью щелчка. После этого будет выделена соответствующая строка таблицы (см. Рис. 4.14, страница 19).

Таким образом можно быстро проверить введенные числовые данные.

#### Сохранение данных

Итак, ввод данных в модель завершен. Чтобы сохранить рабочий файл,

выберите Сохранить в меню Файл

или воспользуйтесь кнопкой на панели инструментов, которая изображена слева.

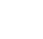

品

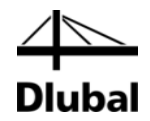

# 5. Нагрузки

Во-первых, такие нагрузки как собственный вес, временная нагрузка или ветровая нагрузка описаны в разных загружениях. В следующем шаге совместите загружения с частичными коэффициентами надежности в соответствии с определенными правилами сочетания (см. главу 6).

# 5.1 Загружение 1: Собственный вес и отделка

Первое загружение содержит постоянно действующие нагрузки от собственного веса и конструкции перекрытия (см. раздел 2.3, страница 6)

Воспользуйтесь кнопкой [Новая нагрузка на поверхность], чтобы создать загружение.

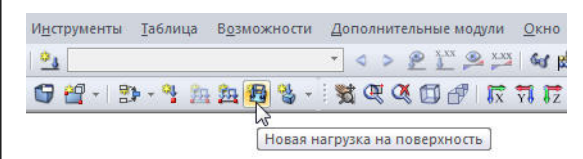

Рис. 5.1: Кнопка Новая нагрузка на поверхность

Появится диалоговое окно Исправить загружения и сочетания нагрузок.

| гружения Сочетания нагрузок Расчетные с         | риетания                                         |        |
|-------------------------------------------------|--------------------------------------------------|--------|
| уществующие загружения<br>С 3Г1 Собственный вес | ЗГ№ Наименование загружения<br>1 Собственный вес | Решить |
|                                                 | Общие данные Параметры расчета                   |        |
|                                                 | G Постоянная                                     |        |
|                                                 | Собственный вес                                  |        |
|                                                 | Y: 0.000 + H<br>Z: 1.000 + H                     |        |
|                                                 |                                                  |        |
|                                                 |                                                  |        |
|                                                 |                                                  |        |
|                                                 |                                                  |        |
|                                                 | Комментарий                                      | - (6)  |
|                                                 |                                                  |        |

Рис. 5.2: Диалоговое окно Исправить загружения и сочетания нагрузок, вкладки Загружения и Общие данные

Загружение № 1 с типом воздействия *Постоянная*. Дополнительно введите *Наименование загружения* **Собственный вес**.

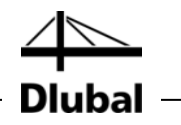

Собственный вес Собственный Козфонциент вдоль оси: X: 0.000 ÷ [-] Y: 0.000 ÷ [-] Z: 1.000 ÷ [-]

# 5.1.1 Собственный вес

Собственный вес поверхностей и стержней в направлении Z учитывается автоматически, если коэффициент Активный равен 1.000, как уже предустановленно в программе.

# 5.1.2 Конструкция перекрытия

Для подтверждения ввода нажмите на кнопку [OK]. Откроется диалоговое окно Задать или исправить нагрузку на поверхность.

| v≃ na noseµ                                                                                                | KHOCTRX N≌                                          | Тип напрузки 'Сила'                     |
|----------------------------------------------------------------------------------------------------|-----------------------------------------------------|-----------------------------------------|
| 1                                                                                                    |                                                     | Распределение нагрузки 'Распределенная' |
| Гип нагрузки                                                                                               | Направление нагрузки                                |                                         |
| 💿 Сила<br>🗇 Температура<br>🕞 Удлинение                                                                     | Местная, Ох<br>на реальную<br>плоскость: У<br>г     |                                         |
| Остроительный подъем Вращательное движение                                                                 |                                                     |                                         |
| аспределение нагрузки<br>Распределенная<br>Линейная<br>Линейная по X<br>Линейная по Y<br>Линейная по Z     | Общая, © ХР<br>на проекцию<br>плоскости: © ҮР<br>2Р | Направление напружи 'ZL'                |
| Зеличина нагрузки                                                                                          | (v) v                                               | ×                                       |
| Usen №         p:           1 × №         p:           2 ≈ 1 × №         p:           3 ≈ 1 × №         p: | Величина<br>0.75 ф/м<br>ф/м<br>(kH/м²]<br>(kH/м²]   | z                                       |
| Комментарий                                                                                                | •                                                   |                                         |

Рис. 5.3: Диалоговое окно Задать или исправить нагрузку на поверхность

Конструкция перекрытия действует как тип нагрузки Сила, с распределением нагрузки Распределенная. Подтвердите данные предустановки, а также настройку *ZL* для Общая в разделе диалогового окна Направление нагрузки.

В разделе диалогового окна *Величина нагрузки*, введите величину **0.75** кН/м<sup>2</sup> (см. главу 2.3, страница 6). После этого закройте диалоговое окно с помощью кнопки [OK].

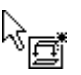

Теперь можно назначить нагрузку графически для поверхности перекрытия: Обратите внимание на появившийся маленький символ нагрузки рядом с указателем. Этот символ исчезает, как только вы переместите указатель по поверхности. Примените нагрузку, выбирая поочередно поверхности **1** и **2** (см. Рис. 5.4).

<u>x\_xx</u> <u>↓</u> Вы можете скрыть и отобразить величины нагрузок с помощью кнопки на панели инструментов [Изобразить величины нагрузок].

Чтобы выйти из режима ввода, воспользуйтесь кнопкой [Esc]. Вы также можете кликнуть правой кнопкой мыши на пустом рабочем окне. Ввод данных для загружения Собственный вес и отделка завершен.

38

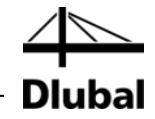

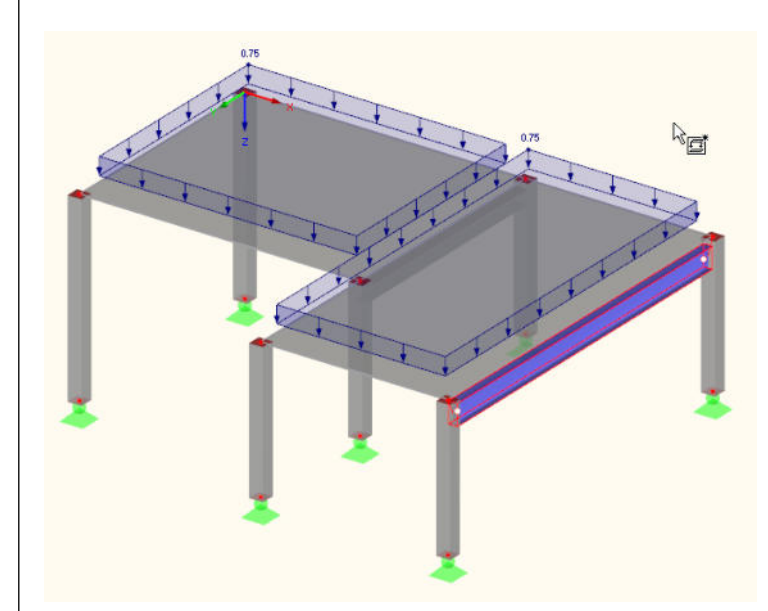

Рис. 5.4: Графический ввод нагрузки на перекрытие

# 5.2 Загружение 2: Временная нагрузка, участок 1

Из-за эффекта непрерывности разделите временную нагрузку на перекрытие на два разных загружения. Чтобы создать новое загружение,

перейдите к пункту Нагрузки в меню Вставить и выберите Новое загружение

или воспользуйтесь соответствующей кнопкой на панели инструментов (слева от списка расчетных вариантов нагрузок).

| уществующие загружения | . 3Ľ №      | Наименование загружения | Решить                |  |
|------------------------|-------------|-------------------------|-----------------------|--|
| G 3Г1 Собственный в    | sec 2       | Вынужденная нагрузка    | • 17                  |  |
| ов 3Г2 Вынужденная     | нагрузка    |                         |                       |  |
|                        | Общие данн  | ные Параметры расчета   |                       |  |
|                        | Тип воздейс | ствия                   |                       |  |
|                        | О Вынуз     | О Вынужденный 👻         |                       |  |
|                        | Собственны  | añ sec                  |                       |  |
|                        | Н Активны   | a                       |                       |  |
|                        | Казффи      | шнент вдоль осн         |                       |  |
|                        | X           | 1-1<br>1-1              |                       |  |
|                        | Ye L        | E E                     |                       |  |
|                        | Z           | (I)                     |                       |  |
|                        |             |                         |                       |  |
|                        |             |                         |                       |  |
|                        |             |                         |                       |  |
|                        |             |                         |                       |  |
|                        |             |                         |                       |  |
|                        |             |                         |                       |  |
|                        |             |                         |                       |  |
|                        |             |                         |                       |  |
|                        |             |                         |                       |  |
|                        |             |                         |                       |  |
|                        |             |                         |                       |  |
|                        |             |                         |                       |  |
|                        |             |                         |                       |  |
|                        |             |                         |                       |  |
|                        |             | ий                      |                       |  |
|                        | Комментар   |                         |                       |  |
|                        | Комментар   |                         | <ul> <li>₩</li> </ul> |  |

Рис. 5.5: Диалоговое окно Исправить загружения и сочетания нагрузок, вкладка Загружения

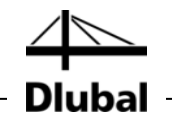

Для Описания загружения введите **Вынужденную нагрузку**, или выберите запись из списка.

*Тип воздействия* задан автоматически как **Q**<sub>i</sub> **Вынужденный**. Эта классификация имеет значение для частичных коэффициентов надежности и комбинаций коэффициентов для сочетания нагрузок.

В поле Комментарий можно ввести Участок 1, чтобы более подробно описать загружение.

品

После подтверждения диалогового окна задайте нагрузку на поверхность с помощью нового способа: Сначала выберите поверхность перекрытия 1 с помощью щелчка. Теперь, после того как откроется диалоговое окно с помощью кнопки [Новая нагрузка на поверхность], будет видно, что номер поверхности уже введен.

| 1                                  |                                                                                                    | Распределение нагрузки 'Распределенная'                                                                                                    |
|------------------------------------|----------------------------------------------------------------------------------------------------|----------------------------------------------------------------------------------------------------|
|                                    |                                                                                                    | Распределение натрузки 'Распределенная'                                                                                                    |
|                                    | Направление нагрузки                                                                                                    |                                                                                                    |
|                                    | Местная, © x<br>на реальную<br>плоскость: © y<br>г                                                                                    |                                                                                                    |
| падъем<br>движение 🔛<br>прузки     | Общая, ОХL<br>на реальную<br>плоскость: УL<br>© ZL                                                                                    |                                                                                                    |
| R                                  | Общая, © ХР<br>на проекцию © ҮР<br>плоскости: © ҮР                                                                                    | Направление напрузки 'ZL'                                                                                                    |
| i                                  | 1 %                                                                                                    | ×                                                                                                    |
| Beni<br>p:<br>p:<br>p:<br>p:<br>p: | 44643<br>1.50 ⊕ [kH/m²]<br>⊕ [kH/m²]<br>⊕ [kH/m²]                                                                                     | z                                                                                                    |
|                                    | патьем<br>движение () ()<br>трузки<br>зя<br>зя<br>р : ()<br>()<br>()<br>()<br>()<br>()<br>()<br>()<br>()<br>()<br>()<br>()<br>()<br>( | на реаленую<br>поскость:<br>2<br>06щая,<br>на реаленую<br>Общая,<br>на реаленую<br>Общая,<br>на проекцию<br>плоскость:<br>2<br>2<br>06щая,<br>на проекцию<br>плоскость:<br>2<br>2<br>2<br>2<br>2<br>2<br>2<br>2<br>2<br>2<br>2<br>2<br>2 |

Рис. 5.6: Диалоговое окно Задать или исправить нагрузку на поверхность

Временная нагрузка действует как тип нагрузки Сила, с распределением нагрузки *Распределенная*. Подтвердите данные предустановки, а также настройку ZL для *Общая* в разделе диалогового окна *Направление нагрузки*.

В части диалогового окна *Величина нагрузки*, введите величину **1.5** кН/м<sup>2</sup> (см. главу 2.3, страница 6). После этого закройте диалоговое окно с помощью кнопки [OK].

Нагрузка на поверхность отображается в левом поле перекрытия.

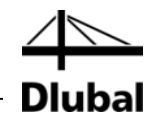

# 5.3 Загружение 3: Временная нагрузка, участок 2

Необходимо создать [Новое загружение], чтобы задать временную нагрузку на правом участке.

| гружения   | Сочетания нагрузок Расчетные соч        | отания        |                         |        |
|------------|-----------------------------------------|---------------|-------------------------|--------|
| инествующ  | не загружения                           | 3F NR         | Наименование загружения | Решить |
| 3F1<br>3F2 | Собственный вес<br>Вынужденная нагрузка | 3             | Вынужденная нагрузка    | ▼      |
| a) 3F3     | Вынужденная нагрузка                    | Общие данны   | а Параметры расчета     |        |
|            |                                         | Тип воздейсти | sirs                    |        |
|            |                                         | а Вынужд      | еный                    | •      |
|            |                                         | Собственный   | Bec                     |        |
|            |                                         | Активный      |                         |        |
|            |                                         | Коэффици      | энт вдоль осн:          |        |
|            |                                         | X:            |                         |        |
|            |                                         | Ye            | 1 · ]                   |        |
|            |                                         | 2:            | 1 I I                   |        |
|            |                                         |               |                         |        |
|            |                                         |               |                         |        |
|            |                                         |               |                         |        |
|            |                                         |               |                         |        |
|            |                                         |               |                         |        |
|            |                                         |               |                         |        |
|            |                                         |               |                         |        |
|            |                                         |               |                         |        |
|            |                                         |               |                         |        |
|            |                                         |               |                         |        |
|            |                                         |               |                         |        |
|            |                                         |               |                         |        |
|            |                                         |               |                         |        |
|            |                                         |               |                         |        |
|            |                                         | -             |                         |        |
|            |                                         | Комментарий   |                         |        |
|            |                                         | none 2        |                         | - 0    |
|            | CALLER MALLER COM                       |               |                         |        |

Рис. 5.7: Диалоговое окно Исправить загружения и сочетания нагрузок, вкладка Загружения

Ещё раз введите Вынужденную нагрузку для Описания загружения. В качестве Комментария введите Участок 2, и потом закройте диалоговое окно с помощью кнопки [ОК].

# 5.3.1 Нагрузка на поверхность

На этот раз выберите поверхность перекрытия 2 и откройте диалоговое окно Новая нагрузка на поверхность с помощью кнопки [Новая нагрузка на поверхность].

В дополнение к поверхности 2, видно, что параметры последнего шага ввода данных уже предустановленны (тип нагрузки Сила, распределение нагрузки Распределенная, направление нагрузки Общая ZL, Величина нагрузки 1.5 кН/м<sup>2</sup>). Подтвердите диалоговое окно, ничего при этом не изменяя.

Нагрузка на поверхность отображается в правом поле перекрытия (см. Рис. 5.8).

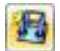

₽8

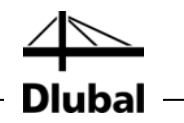

### 5.3.2 Линейно-распределенная нагрузка

Легче применить линейно распределенную нагрузку к задней грани перекрытия при максимализации отображения этой поверхности, используя функцию Приблизить или колесико мыши.

С помощью кнопки на панели инструментов [Новая нагрузка на линии] слева от кнопки [Новая нагрузка на поверхность] откройте диалоговое окно Новая нагрузка по линии.

Нагрузка по линии как тип нагрузки Сила с Распределенным распределением нагрузки действует в направлении нагрузки ZL. В разделе диалога Параметры нагрузки, введите 5 кН/м (см. главу 2.3, страница 6).

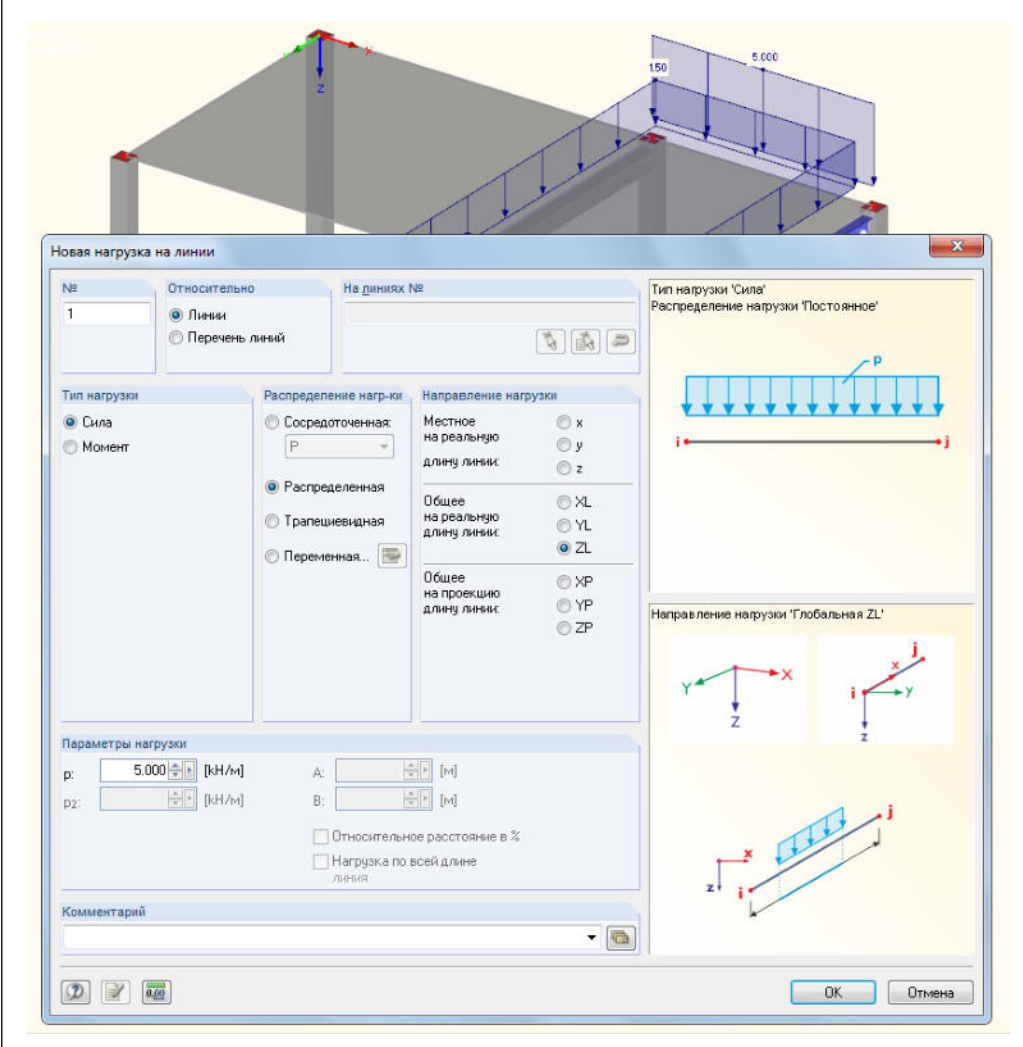

Рис. 5.8: Диалоговое окно Новая нагрузка на линии

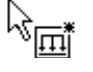

После щелчка по кнопке [ОК], щелкните по линии 8 у задней грани перекрытия (проверьте с помощью строки состояния).

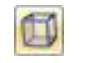

Закройте режим ввода с помощью кнопки [Esc] или с помощью щелчка правой кнопки мыши по пустой рабочей области. Затем вернитесь в [Изометрия].

Æ

J.L

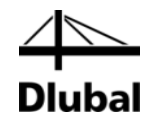

# 5.4 Загружение 4: Несовершенства

В последнем загружении определите несовершенства для колонн, которые находятся под воздействием осевых сил.

На этот раз воспользуйтесь навигатором *Данные* для создания нового загружения: Нажмите правой кнопкой мыши на запись *Нагрузки*, чтобы открыть контекстное меню, и затем выберите *Новое загружение*.

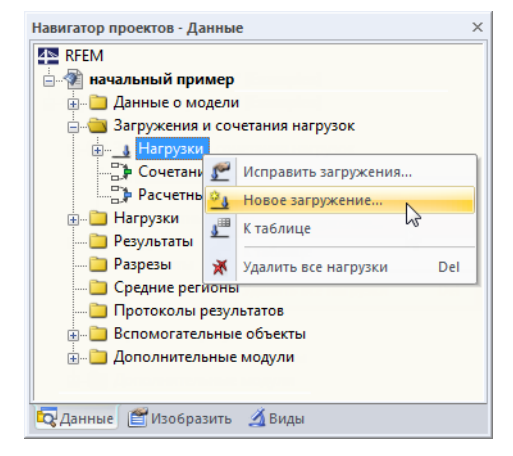

Рис. 5.9: Контекстное меню Нагрузки

Выберите Несовершенство по - У из списка Описание загружения. Тип воздействия автоматически изменится на Несовершенство.

| пружения                                                                                                    | Сочетания нагрузок Расчетные | сочетания      |                         |        |  |
|----------------------------------------------------------------------------------------------------|------------------------------|----------------|-------------------------|--------|--|
| уществующ                                                                                                    | ие загружения                | 3F NR          | Наименование загружения | Решить |  |
| G 3F1                                                                                                    | Собственный вес              | 4              | Несовершенство по - Ү   | • [V]  |  |
| QI 3F2                                                                                                    | Вынужденная нагрузка         |                |                         |        |  |
| QI 313                                                                                                    | Вынужденная нагрузка         | Общие данные   | Параметры расчета       |        |  |
| mp sta                                                                                                    | песовершенство по чт.        | Тип воздействи | я.                      |        |  |
|                                                                                                    |                              | Imp Hecosepu   | иенство                 | •      |  |
|                                                                                                    |                              | Собственный в  | ec                      |        |  |
|                                                                                                    |                              | Активный       | 50°                     |        |  |
|                                                                                                    |                              | Коэффициен     | п вдоль осн.            |        |  |
|                                                                                                    |                              | ×: [           | ÷ F                     |        |  |
|                                                                                                    |                              | ¥:             | · [-]                   |        |  |
|                                                                                                    |                              | Z:             |                         |        |  |
|                                                                                                    |                              |                |                         |        |  |
|                                                                                                    |                              |                |                         |        |  |
|                                                                                                    |                              |                | 1                       |        |  |
|                                                                                                    |                              |                |                         |        |  |
|                                                                                                    |                              |                |                         |        |  |
|                                                                                                    |                              |                |                         |        |  |
|                                                                                                    |                              |                |                         |        |  |
|                                                                                                    |                              |                |                         |        |  |
|                                                                                                    |                              |                |                         |        |  |
|                                                                                                    |                              |                |                         |        |  |
|                                                                                                    |                              |                |                         |        |  |
|                                                                                                    |                              |                |                         |        |  |
|                                                                                                    |                              |                |                         |        |  |
|                                                                                                    |                              | -              |                         |        |  |
|                                                                                                    |                              | Комментарий    |                         |        |  |
|                                                                                                    | 35 (A) (94) (94) (94)        | ¥              |                         | - 6    |  |
| the second second second second second second second second second second second second second second second se | 22 Da 07 07                  |                |                         |        |  |

Рис. 5.10: Диалоговое окно Редактировать загружения и сочетания нагрузок, вкладка Загружения

Закройте диалоговое окно с помощью кнопки [ОК].

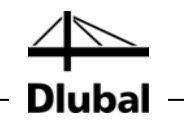

#### 

Кнопка раскрытия списка нагрузок

Нажмите на кнопку на панели инструментов [Новая нагрузка на тело] для того, чтобы открыть меню со списком, в котором выберите запись *Новое несовершенство*. Откроется следующее диалоговое окно.

| 1<br>Направление | <ul> <li>Стержней</li> <li>Перечня стержней</li> <li>Блоков стержней</li> </ul>                                 | <b>A</b>                       |     | / _/_x            |
|------------------|----------------------------------------------------------------------------------------------------|--------------------------------|-----|-------------------|
| Направление      | <ul> <li>Перечня стержней</li> <li>Блоков стержней</li> </ul>                                                   | <b>A</b>                       |     | 4 ×               |
| Направление      | О Блоков стержней                                                                                               |                                |     |                   |
| Направление      | C group and a second second second second second second second second second second second second second second |                                |     | v i la v          |
|                  | Параметры                                                                                                    |                                |     |                   |
| Местны 💿 у       | Отсчет:                                                                                                    | <ul><li>Относительно</li></ul> | Ţ   | , Tv              |
| DCH: Oz          |                                                                                                    | 🔘 Абсолютно                    |     |                   |
| Главные 📆 и      | Havanuari                                                                                                    | 1 / 200 00 🖄 LI 📼 🕅            | a   | ( <sup>e</sup> ₀) |
| оси: 🚫 м         | паклон фу                                                                                                    |                                |     | •                 |
|                  | Строительный подъем м                                                                                           | (1/ 0.00≑[•])                  | A   |                   |
|                  |                                                                                                    |                                |     |                   |
|                  | строительного подъема                                                                                           |                                | 0 - | : / Wo            |
|                  |                                                                                                    | ×                              |     |                   |
|                  |                                                                                                    | ED :                           | -φ  | 0:17              |
|                  |                                                                                                    |                                |     | ×!/               |
| Комментарий      |                                                                                                    | 1                              |     | ¥→y/z _+          |
|                  |                                                                                                    | •                              |     | ·· / ·            |
|                  |                                                                                                    |                                |     |                   |

Рис. 5.11: Диалоговое окно Задать или исправить несовершенство

Примените несовершенство в *Направлении* оси **у** колонны, которое представляет собой направление местной оси стержня, параллельно выравненное по общей оси Y в нашем примере.

Установите *Строительный подъем w*<sub>0</sub>/L как **0.00** и подтвердите диалоговое окно с помощью кнопки [OK].

A

Вы можете с легкостью установить несовершенство с помощью рамки выбора. Вопервых, установите модель в более подходящую позицию: нажмите кнопку [Переместить, Приблизить, Повернуть] и наклоните модель немного назад, удерживая левую кнопку мыши и, дополнительно, удерживая клавишу [Ctrl]. Выйдите из режима изменения вида с помощью кнопки [Esc] или щелчка правой кнопкой мыши в окне без отмены функции "Выбрать стержни для несовершенств".

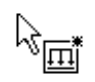

После этого, обведите рамку выбора справа налево. Вы должны позаботиться о том, чтобы включить все колонны с помощью рамки выбора, однако стальная балка должна находиться за пределами выбранной зоны.

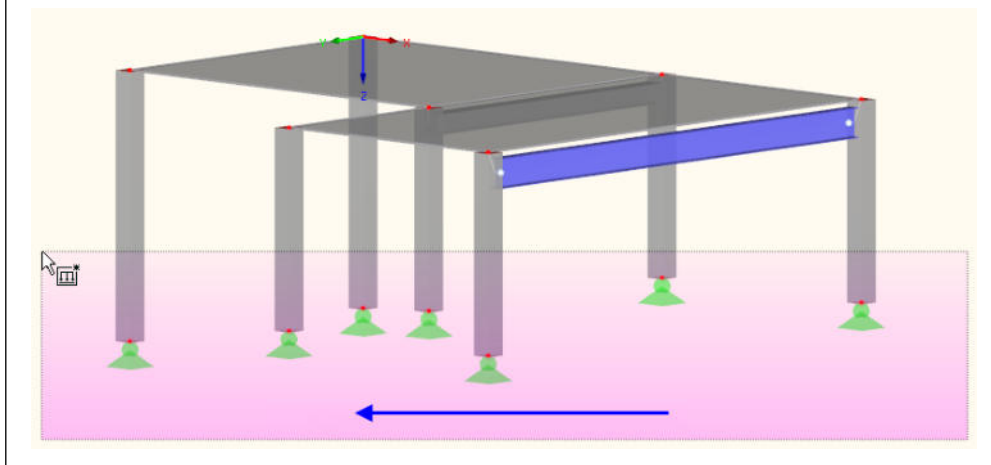

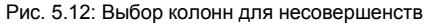

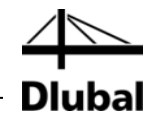

Когда другой угол рамки установлен, программа RFEM присваивает несовершенства.

Выйдете из данной функции с помощью кнопки [Esc] или щелчка правой кнопкой мыши. И наконец, вернитесь к [Изометрия].

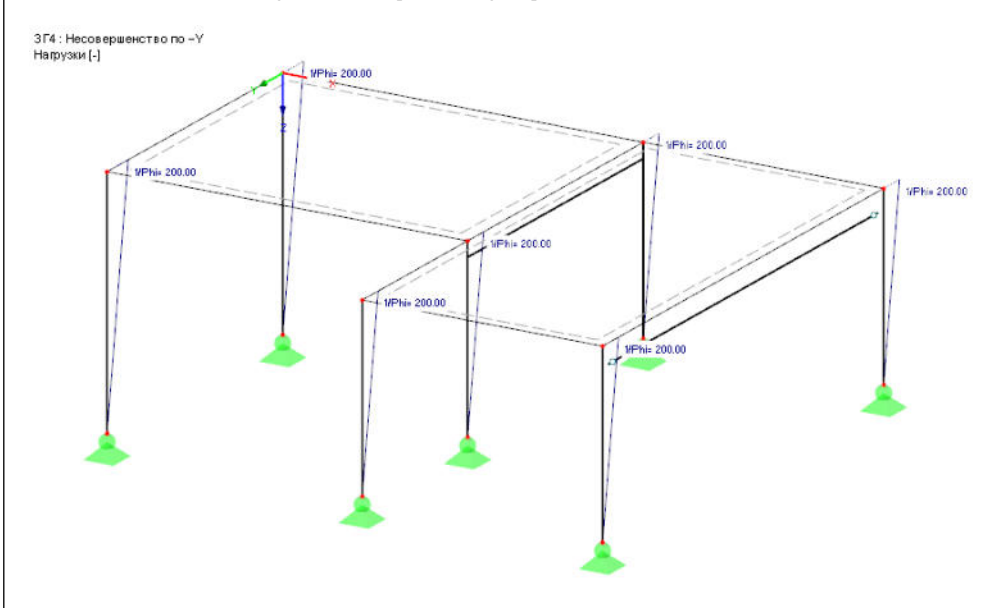

Рис. 5.13: Несовершенства, показанные в линейной модели

#### Изменение отображения модели

Рисунок выше показывает конструкцию как *Каркасную модель*. Вы можете установить этот параметр отображения с помощью кнопки на панели инструментов, которая показана слева. Таким образом, несовершенства больше не перекрываются отображаемыми колоннами.

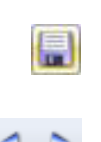

17 🖘 👎 🗊 ኛ 🚧 🔧

Сплошная прозрачная модель

22

Каркасная модель

🚱 Сплошная модель

B

R

# 5.5 Проверка загружений

Все четыре загружения были полностью введены. Теперь рекомендуется [Сохранить] введенные данные.

Вы можете быстро проверить каждое загружение по графику: Кнопки [◀] и [▶] на панели инструментов позволяют выбрать предыдущее или последующее загружение.

| льтаты И <u>н</u> струменты <u>Т</u> аблица | В <u>о</u> зможности | Дополни | ительные м | одули   | Окно   | Помощь         |         |
|---------------------------------------------|----------------------|---------|------------|---------|--------|----------------|---------|
| 🔲 🔲 🧕 ЗГЗ - Вынужденная на                  | агрузка              | - 🔁 :   |            | 🔍 x.xx  | 64 B   | ने 🛤 🗄         | P 🗱 😰   |
| - 🍫 - 🖨 🖆 -   🐉 - 🍕 🏨                       | 🏂 🔀 🐁 -              |         | едыдущее з | агружен | ние, ] | <b>1</b> 7 - 3 | •   🕐 • |

Рис. 5.14: Просмотр загружений

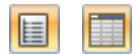

Графический ввод нагрузок также отображается как в дереве навигатора *Данные*, так и в таблицах. Вы можете просмотреть данные нагрузок в таблице 3. *Нагрузки*, которые можно установить с помощью кнопки, отображенной слева.

И вновь, графика и таблицы являются интерактивными: Чтобы найти нагрузку в таблице, например, несовершентсво, установите таблицу 3.13 *Несовершенства* и, затем выберите нагрузку в рабочем окне. После этого курсор перейдет на соответствующую строку таблицы.

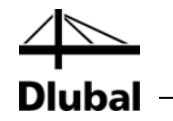

# 6. Сочетания нагрузок

В соответствии с EN 1990, вы должны объединить загружения с помощью коэффициентов. *Тип воздействия,* который установлен заранее, при создании загружения, позволяет легче генерировать сочетания (см. Рис. 5.10, стр. 35). Таким образом, вы можете контролировать частичные коэффициенты надежности и коэффициенты сочетаний в процессе создания сочетаний.

# 6.1 Создание сочетаний нагрузок

С помощью введенных четырех загружений создайте следующие сочетания нагрузок:

- 1.35\*3F1 + 1.5\*3F2 + 1.0\*3F4
- Временная нагрузка на участке 1
- 1.35\*3Г1 + 1.5\*3Г3 + 1.0\*3Г4
- Временная нагрузка на участке 2

Полная нагрузка

1.35\*3F1 + 1.5\*3F2 + 1.5\*3F3+1.0\*3F4

Выполните расчет конструкции в соответствии с анализом второго порядка.

#### Создание СН1

Откройте меню кнопки раскрытия списка [Исправить загужения и сочетания] и создайте [Новое сочетание нагрузок]. Вновь появится диалоговое окно *Редактировать загружения и сочетания нагрузок*.

| править загружения и сочетания нагрузок    |                    |                             |            |                   |               |                         |              |
|--------------------------------------------|--------------------|-----------------------------|------------|-------------------|---------------|-------------------------|--------------|
| Загружения Сочетания нагрузок Расчетные со | четания            |                             |            |                   |               |                         |              |
| Существующие сочетания нагрузок            | CH NE              | Наименование сочетания наго | рузок      |                   |               |                         | Решить       |
| СН1 Вынужденная нагрузка в поле 1          | 1                  | • Вынужденная нагр          | узка в пол | ne 1              |               | •                       | V            |
|                                            | Общие данные Па    | араметры расчета            |            |                   |               |                         |              |
|                                            | Cumert publice set | moreoun                     | 3          | amureau           | In a colletta | uu uarmana Ci           | 4            |
|                                            | G 3F1 Co6          | ственный вес                |            | 135               | G 3F1         | Собственны              | a) sec       |
|                                            | 0 3F2 Bee          | VX ARHHAD HACTIVAKA         |            | 1.50              | 01 302        | Вынужаены               | an Harovska  |
|                                            | GI 3F3 Bee         | ужденная нагрузка           |            | 1.00              | Imp 304       | Несоверше               | нотво по - У |
|                                            | Imp 3F4 Hec        | овершенство по -Y           |            | The property is a |               | a handra da da da da da |              |
|                                            |                    | N CATTRAN STRATISTICS VI.   |            |                   |               |                         |              |
|                                            |                    |                             |            |                   |               |                         |              |
|                                            |                    |                             | >          |                   |               |                         |              |
|                                            |                    |                             | (mm)       |                   |               |                         |              |
|                                            |                    |                             | 22         |                   |               |                         |              |
|                                            |                    |                             |            |                   |               |                         |              |
|                                            |                    |                             |            |                   |               |                         |              |
|                                            |                    |                             |            |                   |               |                         |              |
|                                            |                    |                             | 40         |                   |               |                         |              |
|                                            |                    |                             |            |                   |               |                         |              |
|                                            |                    |                             |            |                   |               |                         |              |
|                                            |                    |                             |            |                   |               |                         |              |
|                                            |                    |                             |            |                   |               |                         |              |
|                                            |                    |                             |            |                   |               |                         |              |
|                                            |                    |                             |            |                   |               |                         |              |
|                                            |                    |                             |            |                   |               |                         |              |
|                                            |                    |                             |            |                   |               |                         |              |
|                                            |                    |                             |            |                   |               |                         |              |
|                                            |                    |                             |            |                   |               |                         |              |
|                                            | P Bce (4)          | - 84 8ta                    | 1          | 1.00 -            | 1             |                         |              |
|                                            | Комментарий        |                             |            |                   |               |                         |              |
| Bce (1) •                                  | 0                  |                             |            |                   |               | •                       |              |
| 2 🔿 🖫                                      |                    |                             |            |                   |               |                         | ОК Отмен     |

Рис. 6.1: Диалоговое окно *Редактировать загружения и сочетания нагрузок*, вкладка Сочетания нагрузок

Введите **Вынужденную нагрузку на участке 1** для Существующего сочетания нагрузок.

 №
 №
 №
 №
 №
 №
 №
 №
 №
 №
 №
 №
 №
 №
 №
 №
 №
 №
 №
 №
 №
 №
 №
 №
 №
 №
 №
 №
 №
 №
 №
 №
 №
 №
 №
 №
 №
 №
 №
 №
 №
 №
 №
 №
 №
 №
 №
 №
 №
 №
 №
 №
 №
 №
 №
 №
 №
 №
 №
 №
 №
 №
 №
 №
 №
 №
 №
 №
 №
 №
 №
 №
 №
 №
 №
 №
 №
 №
 №
 №
 №
 №
 №
 №
 №
 №
 №
 №
 №
 №
 №
 №
 №
 №
 №
 №
 №
 №
 №
 №
 №
 №
 №
 №
 №
 №
 №

>

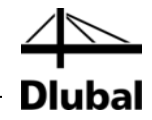

Внизу, в списке *Существующие загружения* щелкните на **ЗГ1**. После этого, с помощью кнопки [▶] переместите загружение в список *Загружения в сочетании* нагрузок *СН1* справа. Такие же действия выполните для **ЗГ2** и **ЗГ4**.

Во вкладке Параметры расчета, проконтролируйте, чтобы Метод расчета был установлен как Теория второго порядка (см. следующий рисунок).

| гружения Сочетания нагрузок Ра | четные сочетания                                                                                                    |                                                                                                |                                                                |                                                                                       |  |
|--------------------------------|----------------------------------------------------------------------------------------------------|------------------------------------------------------------------------------------------------|----------------------------------------------------------------|---------------------------------------------------------------------------------------|--|
| уществующие сочетания нагрузок | CH № Наим                                                                                                    | енование сочетания нагрузок                                                                    |                                                                | Решить                                                                                |  |
| E CH1 Вынужденная нагрузка     | s none 1                                                                                                    | <ul> <li>Вынужденная нагрузка в по</li> </ul>                                                  | one 1 🔹                                                        |                                                                                       |  |
|                                | Общие данные Парами                                                                                                    | етры расчета                                                                                   |                                                                |                                                                                       |  |
|                                | Метод расчета                                                                                                    | and a final south stoop" Ma                                                                    | Опции                                                          |                                                                                       |  |
|                                | 🔘 Геометрически лине                                                                                                    | ный статический расчет                                                                         | 📝 Учет разгружающего эффек                                     | ta                                                                                    |  |
|                                | 💿 Теория 2-го порядка                                                                                                    | (P-Deta)                                                                                       | от сил растяжения стержней                                     |                                                                                       |  |
|                                | Расчет по большим д<br>Посткритический рас                                                                                                    | Расчет по большим деформациям     Из     Посткритический расчет                                |                                                                | Изменить дагрузку коэффициентом: 🔄 🔅 [·]<br>Делить результаты на коэффициент нагрузки |  |
|                                | Метод решения системы                                                                                                    | #)                                                                                             | Отнести внутренние силы к<br>автографиранной констикстика але: |                                                                                       |  |
|                                | Ноличейные алгебрани<br>по Ныотону-Раесону<br>Расчет по Ныотону-Раесону<br>по Пикатону-Раесону<br>По Ньютону-Раесону<br>По Ньютону-Раесону<br>Динамическая релак | ские уравнения:<br>афсону и по Пикарду<br>с пост. матрицей жесткости<br>, модификация<br>сация | <ul> <li></li></ul>                                            | ематический механизм<br>скую жесткость в первой<br>кство<br>нного                     |  |
|                                |                                                                                                    |                                                                                                | ☑ Делить жескости (Е, G) на ч<br>из табл. 1.3                  | астичный коэффициент үм                                                               |  |
| Bce (1)                        | • 🗙                                                                                                    |                                                                                                |                                                                |                                                                                       |  |

Рис. 6.2: Вкладка Параметры расчета

После щелчка по кнопке [OK] все нагрузки, содержащиеся в сочетании нагрузок, будут отображены на модели.

### 6 Сочетания нагрузок

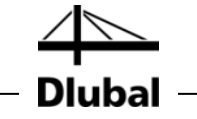

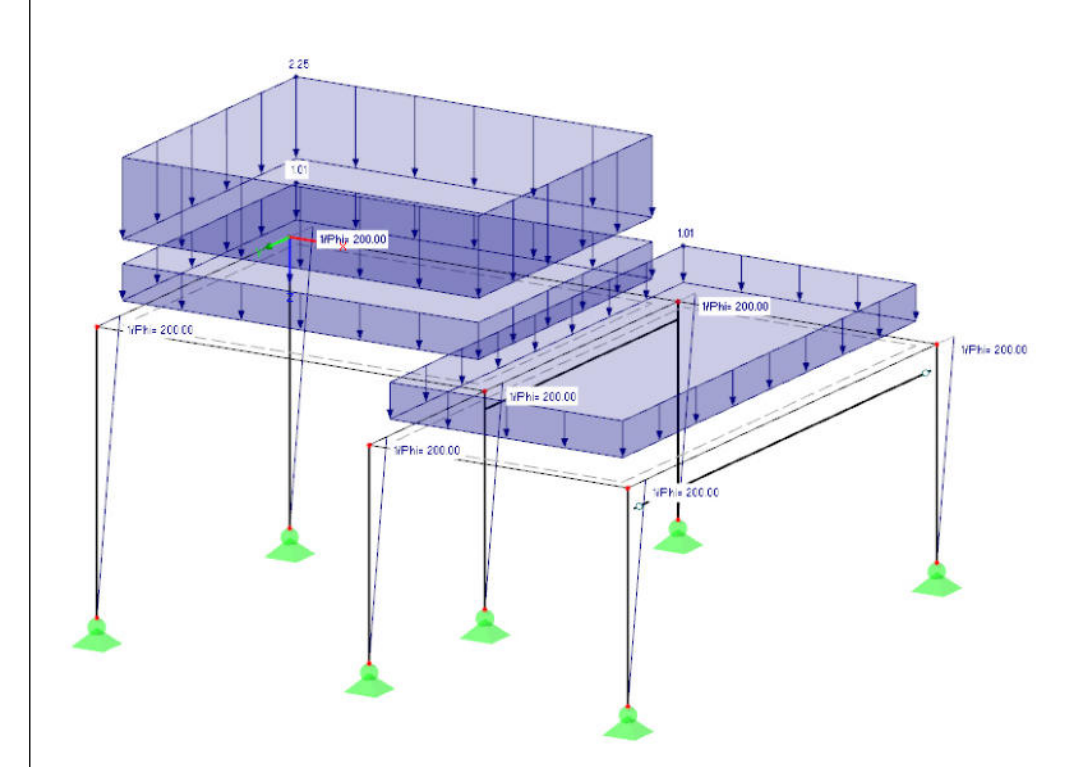

Рис. 6.3: Нагрузки сочетания нагрузок СН1

Кроме того, вы можете использовать вкладку Параметры расчета для проверки спецификаций, применяемых программой RFEM для расчетов различных сочетаний нагрузок.

#### Создание СН2

Создайте второе сочетание нагрузок таким же образом: Создайте [Новое сочетание нагрузок], но на этот раз введите **Вынужденную нагрузку на участке 2** для Существующего сочетания нагрузок.

Загружения, которые относятся к данному сочетанию нагрузок, следующие: ЗГ1, ЗГ3 и ЗГ4. И вновь воспользуемся [▶], чтобы их выбрать.

### Создание СН3

Для создания последнего сочетания нагрузок, сделайте это с помощью другого способа создания: щелкните правой кнопкой мыши на запись в навигаторе *Сочетания нагрузок*, и в контекстном меню выберите пункт *Новое сочетание нагрузок*.

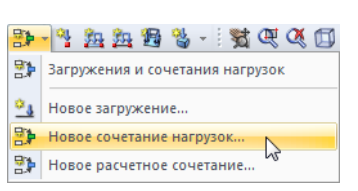

### 6 Сочетания нагрузок

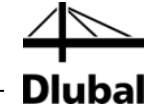

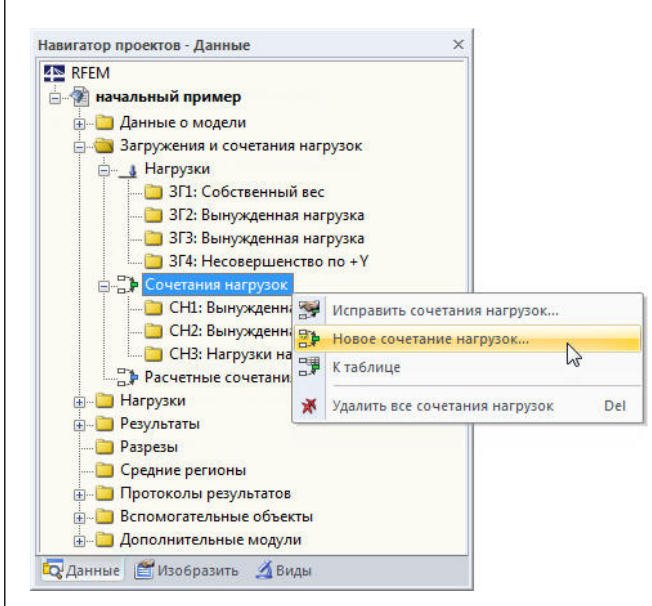

Рис. 6.4: Создание сочетаний с помощью контекстного меню навигатора

Введите **Нагрузка на фундамет** для *Существующего сочетания нагрузок*. С помощью кнопки [Добавить все загружения] вы можете переместить все четыре загружения одновременно в список справа.

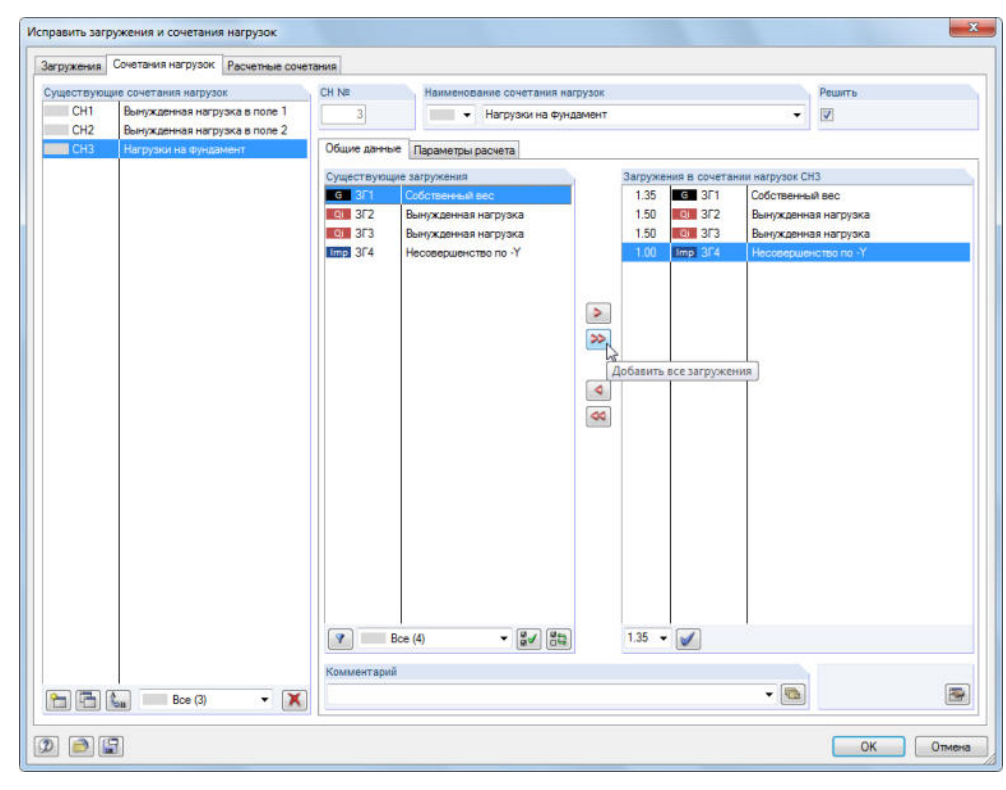

Рис. 6.5: Диалоговое окно Исправить загружения и сочетания нагрузок, вкладка Сочетания нагрузок

Так как загружениям ЗГ2 и ЗГ3 присвоен тип воздействия *Временная*, для них применяется частичный коэффициент надежности 1.5. В случае различных категорий нагрузок, одно загружение будет ведущим, а другой вариант будет вторичной нагрузкой с приведенным коэффициентом.

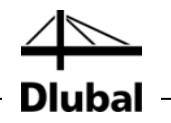

🤧 - 🥞 🏂 🎘 🔀 🥵 - 🤅 🧙 🔍 🏹 🗊 💱 Загружения и сочетания нагрузок

Новое загружение...

- Новое сочетание нагрузок...
- 🐉 Новое расчетное сочетание...

# 6.2 Создание расчетных сочетаний

На основании результатов трех сочетаний нагрузок создайте пакет, в котором будут положительные и отрицательные экстремальные величины.

В меню кнопки раскрытия списка [Новое сочетание нагрузок], выберите запись Новое расчетное сочетание. Появится знакомое вам диалоговое окно Редактировать загружения и сочетания нагрузок.

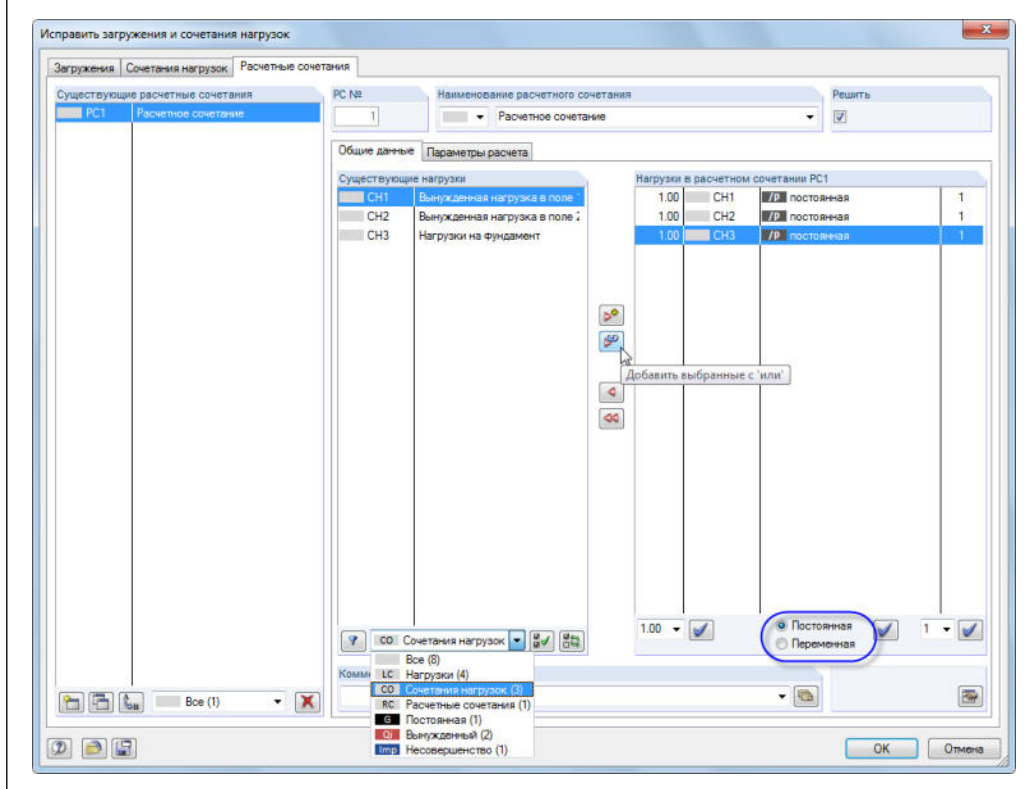

Рис. 6.6: Диалоговое окно Редактировать загружения и сочетания нагрузок, вкладка Расчетные сочетания

# Выберите **Расчетное сочетание** из списка Существующие расчетные сочетания.

Для отображения сочетаний нагрузок, в разделе диалога Существующие нагрузки, выберите СН Сочетания нагрузок из списка, приведенного под таблицей нагрузок слева. Потом выберите все три сочетания нагрузок с помощью щелчка по кнопке [Изобразить все нагрузки перечня].

Поле выбора под таблицей нагрузок справа показывает коэффициент сочетания, который предустановлен на 1,00. Настройки соответствуют вашему намерению определить крайние значения для этого сочетания нагрузок. Измените правило комбинирования на **Постоянная**, таким образом, что программа RFEM всегда будет учитывать, по крайней мере, одно из воздействий.

Воспользуйтесь кнопкой [Добавить выбранные с 'или'] чтобы переместить три сочетания нагрузок в список справа. Величина 1 под последней колонкой говорит нам о том, что все записи относятся к одной и той же группе: Они будут рассматриваться не в качестве дополнительных, а в качестве альтернативных воздействий.

Теперь критерий комбинирования задан полностью. Нажмите [OK] и сохраните введенные данные с помощью кнопки [Сохранить].

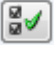

RFEM Вводный пример  $\ensuremath{\mathbb{C}}$  2012 Dlubal Software GmbH

60

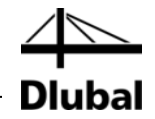

# 7. Расчет

# 7.1 Проверка введенных данных

Перед тем как выполнить расчет конструкции, необходимо, чтобы программа RFEM проверила введенные данные. Чтобы открыть соответствующе окно диалога,

#### выберите Проверку правильности в меню Инструменты.

Откроется диалоговое окно Проверка правильности, в котором вы можете указать следующие настройки.

| Проверка правильности | ×                                  |
|-----------------------|------------------------------------|
| Проверка              | Тип проверки                       |
| 📝 Данные о модели     | 🔘 Нормальный                       |
| 📝 Данные по нагрузкам | С предупреждениями                 |
| Какие заголжения      | 🔘 Нет, только статистика           |
| Актуальное 3Г         | Опция                              |
| O Bce                 | 🔽 Создать сетку КЭ                 |
|                       | Определить противоречия<br>в телах |
| 2                     | ОК Отмена                          |

Рис. 7.1: Диалоговое окно Проверка правильности

Если после нажатия кнопки [OK] ошибки не будут обнаружены - появится следующее сообщение. Дополнительно отобразится краткий обзор конструктивных данных и данных о нагрузке.

| осе дан<br>Ошибок | ные были проверен<br>: не найдено. | ы.        |            |         |      |  |
|-------------------|------------------------------------|-----------|------------|---------|------|--|
| Инфо              | Данные о модели                    | Данные по | нагрузкам  |         |      |  |
| Разме             | ры конструкции                     |           | Масса конс | трукции |      |  |
| Δх                | 10.300 [M]                         |           | Поверхно   | 31000.0 | [kr] |  |
| Δγ                | 8.300 [M]                          |           | Тела:      | 0.0     | [kr] |  |
| Δz:               | 4.000 [M]                          |           | Стержней   | 6897.2  | [kr] |  |
|                   |                                    |           | Всего:     | 37897.2 | [kr] |  |
|                   |                                    |           |            |         |      |  |
|                   |                                    |           |            |         |      |  |
|                   |                                    |           |            |         |      |  |

Рис. 7.2: Результат проверки достоверности

Для того чтобы найти больше инструментов для проверки введенных данных выберите

Проверка модели в меню Инструменты.

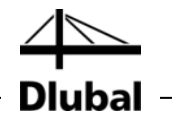

# 7.2 Создание сетки КЭ

Так как вы отметили опцию *Создать сетку КЭ* в диалоговом окне *Проверка* правильности (см. Рис. 7.1), вы автоматически создали сетку со стандартным размером сетки 50 см. (Вы можете модифицировать предварительно установленный размер сетки, выбрав *Параметры сетки КЭ* в меню *Расчет*)

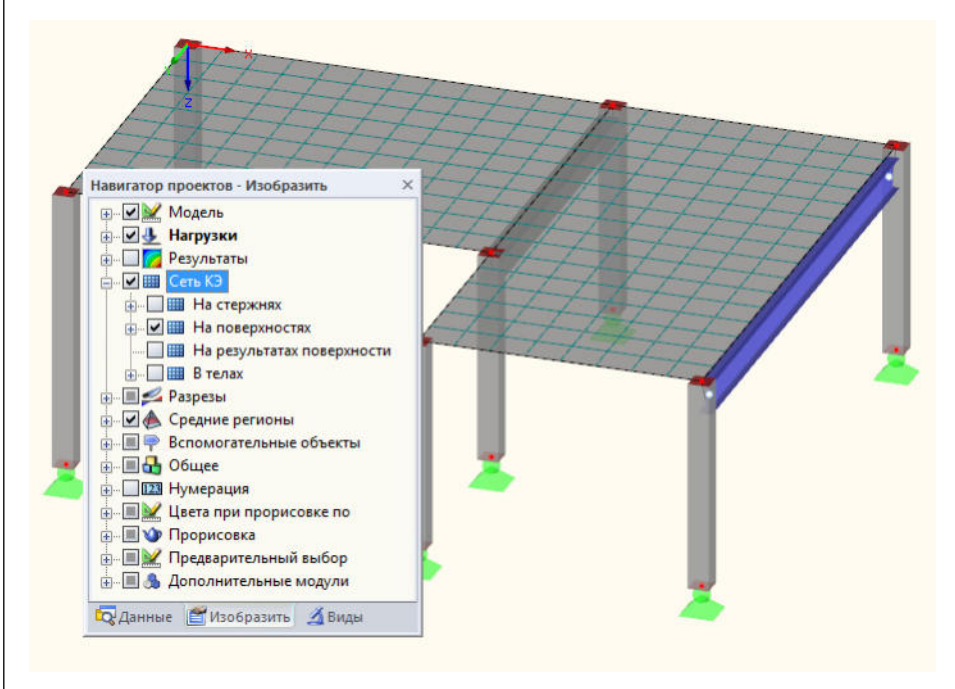

Рис. 7.3: Модель с созданной сеткой КЭ

# 7.3 Расчет конструкции

Для начала расчета

### выберите Рассчитать все в меню Расчет

или воспользуйтесь кнопкой на панели инструментов, которая изображена слева.

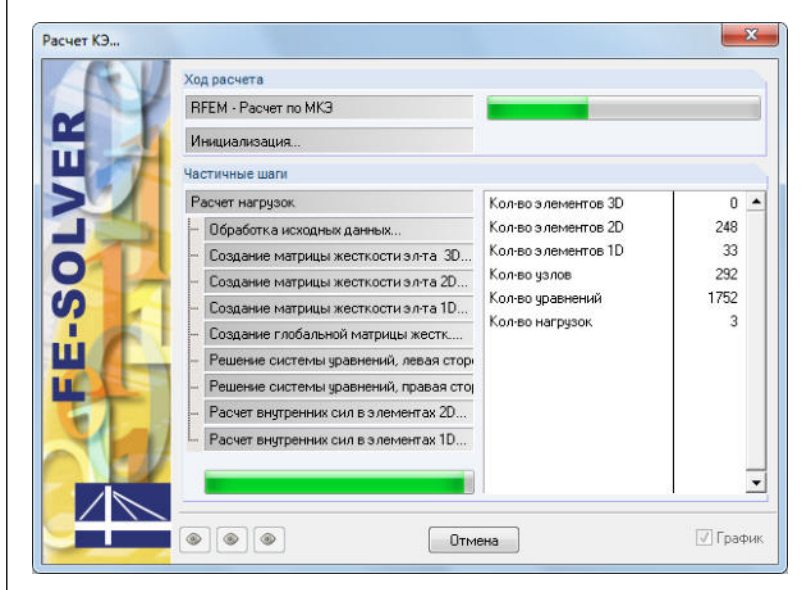

Рис. 7.4: Процесс расчета

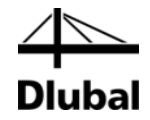

# 8. Результаты

# 8.1 Графические результаты

Как только расчет окончен, программа RFEM отображает деформации текущего загружения. Последней установленной нагрузкой была PC1, так что теперь видны максимальные и минимальные результаты этого расчетного сочетания.

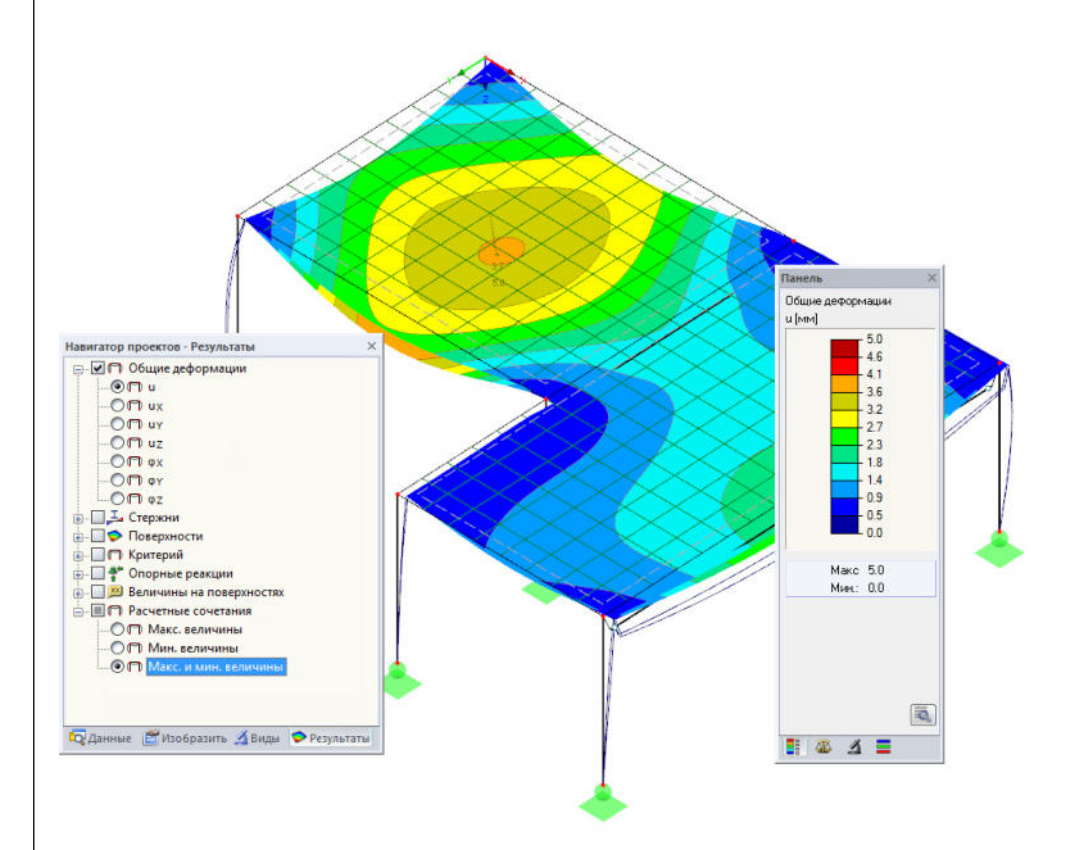

Рис. 8.1: Диаграмма максимальных и минимальных деформаций для расчетного сочетания РС1

#### Выбор загружений и сочетаний нагрузок

Вы можете использовать кнопки на панели инструментов [◀] и [▶] (справа от перечня расчетных вариантов нагрузок) для переключения между результатами загружений, сочетаний нагрузок и расчетных сочетаний. Вы уже знакомы с этими кнопками по проверке загружений. Выбрать нагрузки можно также из перечня.

| И <u>н</u> ст | рументы                                                                                                | <u>Т</u> аблица                                                                                  | В <u>о</u> зможности                                                                      | Д    | ополни | тельн             | ные мод | ули | <u>O</u> # | но          |
|---------------|----------------------------------------------------------------------------------------------------|--------------------------------------------------------------------------------------------------|-------------------------------------------------------------------------------------------|------|--------|-------------------|---------|-----|------------|-------------|
| <u>•</u>      | PC1 - Pac<br>3F1 - Cofe                                                                                | четное соч<br>ственный ве                                                                        | етание<br>Ю                                                                               | - 23 | < >    | <u>)</u><br>() () | ¥** 🔎   |     | ه  <br>ت   | s β£<br>177 |
| 6             | 3Г2 - Вын<br>3Г3 - Вын<br>3Г4 - Несі<br>СН1 - Вын<br>СН2 - Вын<br>СН2 - Вын<br>СН3 - Наг<br>РС1 - Расі | ужденная н<br>ужденная н<br>овершенств<br>ужденная н<br>ужденная н<br>рузки на фу<br>четное соче | агрузка<br>агрузка<br>о по -Y<br>агрузка в поле 1<br>агрузка в поле 2<br>ндамент<br>тание |      |        |                   |         | ŪA. | 10         | <u>V</u> Z  |

Рис. 8.2: Перечень загружений на панели инструментов

#### Выбор результатов в навигаторе

Появился новый навигатор, который управляет всеми типами результатов для графического отображения. Вы можете открыть навигатор *Результаты,* если отображение результатов активировано. Вы можете включить и выключить

< >

17

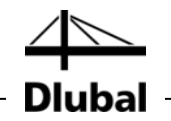

0

отображение результатов в навигаторе *Изобразить*, однако вы также можете использовать кнопку на панели инструментов [Изобразить результаты], которая изображена слева.

Флажки, предшествующие отдельным категориям результатов (например, *Общие деформации*, *Стержни*, *Поверхности*, *Опорные реакции*) определяют какие деформации или внутренние силы будут показаны. Перед записями, содержащимися в категориях, находятся ещё больше флажков, с помощью которых вы можете установить тип результатов, которые будут отображаться.

Наконец вы можете просмотреть отдельные загружения и сочетания нагрузок. Разные категории результатов позволяют отобразить деформации, внутренние силы у стержней и поверхностей, сжимающие или опорные силы.

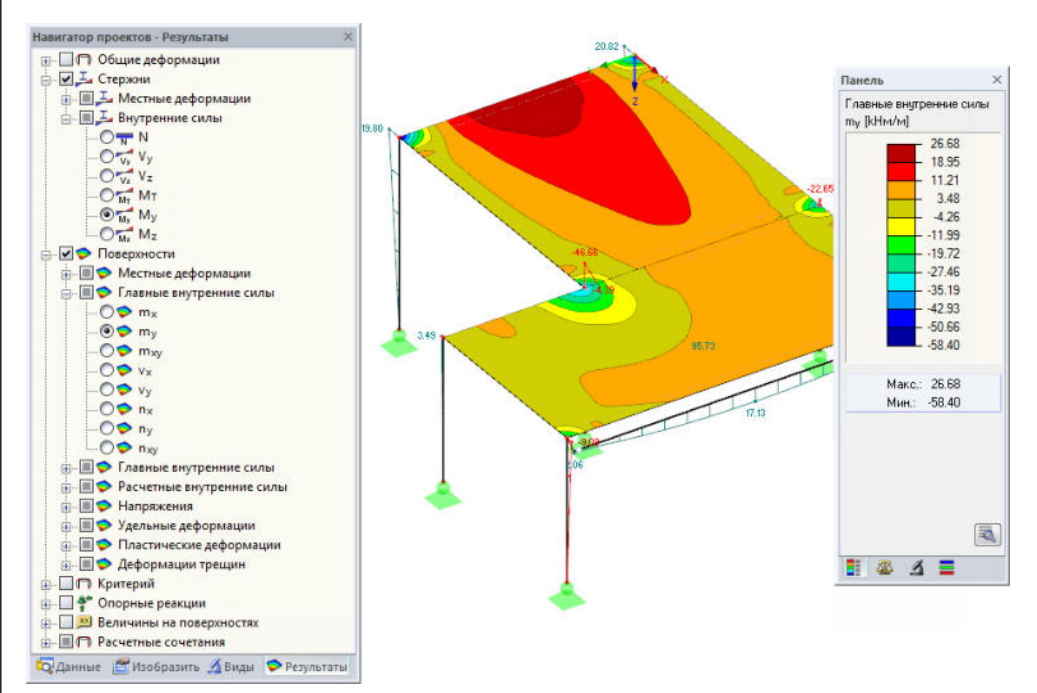

Рис. 8.3: Настройки внутренних сил у стержней и поверхностей в навигаторе Результаты

На рисунке выше видны внутренние силы стержня *М<sub>y</sub>* и внутренние силы поверхности *m<sub>y</sub>*, рассчитанные для СН1. Чтобы отобразить силы, рекомендуется использовать каркасную модель. Вы можете установить этот параметр отображения с помощью кнопки, которая показана слева.

#### Отображение величин

Цветовая гамма на панели управления показывает цветовую шкалу. Вы можете отключить величины результатов, выбрав опцию **Величины на поверхностях** в навигаторе *Результаты*. Для отображения всех величин узлов сетки КЭ или узлов сетки, дополнительно отключите опцию Экстремальные величины.

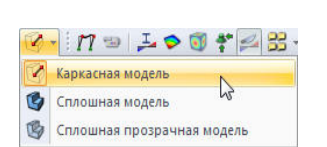

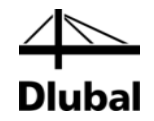

|                                                                                                    |                                                                         | Tunc/ib                               |
|----------------------------------------------------------------------------------------------------|-------------------------------------------------------------------------|---------------------------------------|
| Навигатор проектов - Результаты ×                                                                         | -63.9-15.511.37 20.76 26.11 20.16 27.24 23.42 16.52 6.75 -4.70-2        | Главные внутренние силы<br>т. В Ни/мі |
| в-П_І- Стержни<br>в-♥ Ф Поверхности                                                                       | -7.310.41 12:8120.71 24:85 26:40 25:27 21:65 15:63 6:39 -6.00 -2        | 28.16                                 |
| ⊕-П Критерий ⊕- ↑ Опорные реакции                                                                         | 0.99 4.76 12 26 18.07 22.98 24.54 23.55 20.05 14.03 5.60 -5.34-1        | - 7,11<br>-3,42<br>-13,94             |
|                                                                                                    | 0103 5570 12154 10115 2150 22103 22143 15103 15110 5124 <b>-4171 -1</b> | -24.47                                |
| - • • • • • • • • • • • • • • • • • • •                                                                   | 0.69 6 17 12.56 17.72 21.23 22.56 21.60 18.24 12.61 4.90 -4.32 -1       | - 45.52                               |
|                                                                                                    | 0.43 6.86 12.51 17.66 20.95 22.27 21.27 17.87 12.27 4.57 -4.50 -1       | -77.10                                |
| <ul> <li>В точках решетки и в точках, созданных пользователем.</li> <li>На решетке поверхности</li> </ul> |                                                                         | Макс.: 28.16<br>Мин.:                 |
| В точках, заданных вручную ОЗВ в точках сети КЗ В точках сети КЗ                                          |                                                                         | PIPE. OLUL                            |
| — 30 Нумерация<br>— 30 Прозрачно                                                                          |                                                                         |                                       |
|                                                                                                    | -61.2.+14.0(11.76 20.90 26.03 27.79 26.43 22.17 14.57 3.96 -9.95 -3     | ٩                                     |
| 😡 Данные 📰 Изобразить 🔏 Виды 🗢 Результаты                                                                 |                                                                         |                                       |

Рис. 8.4: Моменты в точках решетки m<sub>x</sub> плиты перекрытия в проекции Z (CH1)

# 8.2 Таблицы результатов

Вы также можете оценить результаты в таблицах.

Таблицы результатов отображаются автоматически после окончания расчета конструкции. Также как в случае числового ввода, результаты также отражаются в различных таблицах. Таблица 4.0 *Всего* показывает краткое описание процесса вычисления, которое упорядочено по загружениям и сочетаниям нагрузок.

| 12 A                                                 | В            | C        | D                                            |
|------------------------------------------------------|--------------|----------|----------------------------------------------|
| Таблица 4. Результаты е                              | Величина     | Ед. изм. | Комментарий                                  |
| СН1 - Вынужденная нагрузка в поле 1                  | 9            |          |                                              |
| Сумма нагрузок по Х                                  | 0.00         | kH       |                                              |
| Сумма опорных реакций по Х                           | 0.00         | kH       |                                              |
| Сумма нагрузок по Y                                  | 0.00         | kH       |                                              |
| Сумма опорных реакций по Ү                           | 0.00         | kH       |                                              |
| <ul> <li>Сумма нагрузок по Z</li> </ul>              | 641.89       | kH       |                                              |
| Сумма опорных реакций по Z                           | 641.89       | kH       | Отклонение: 0.00 %                           |
| <ul> <li>Максимальное перемещение вдоль X</li> </ul> | 0.7          | MM       | Стержень № 6, х: 0.900 м                     |
| Максимальное перемещение вдоль Ү                     | -1.0         | мм       | Стержень № 3, х: 1.600 м                     |
| Максимальное перемещение вдоль Z                     | 5.0          | MM       | Узел КЭ № 61 (Х: 2.500, Ү: 2.500, Ζ: 0.000 м |
| Максимальное векторное перемещение                   | 5.0          | мм       | Узел КЭ № 61 (Х: 2.500, Ү: 2.500, Ζ: 0.000 м |
| Максимальный поворот вокруг оси Х                    | -1.6         | мрад     | Узел КЭ № 20 (Х: 0.000, Ү: 4.500, Ζ: 0.000 м |
| Максимальный поворот вокруг оси Ү                    | -2.1         | мрад     | Узел КЭ № 22 (Х: 0.500, Ү: 0.000, Ζ: 0.000 м |
| Максимальный поворот вокруг оси Z                    | 0.1          | мрад     | Стержень № 5, х: 0.000 м                     |
| Метод расчета                                        | 2-го порядка |          | Теория 2-го порядка (нелинейный расчет)      |
| Внутренние силы, отнесенные к деформированно         | 2            |          | N, Vy, Vz, My, Mz, MT                        |
| Учет разгружающего эффекта сил растяжения ст         | 2            | -        |                                              |
| Результаты разделить на коэфф. СН                    |              |          |                                              |
| Редукция жесткости при помощи коэффициента           | 2            |          |                                              |
| Кол-во увеличений нагрузки                           | 1            |          |                                              |
| Кол-во итераций                                      | 3            |          |                                              |

Рис. 8.5: Таблица 4.0 Всего

Чтобы выбрать другие таблицы, перейдите на них по вкладкам. Для того чтобы найти в таблице определенный результат, например, внутренние силы поверхности перекрытия 1,выберите таблицу 4.14 *Поверхности - основные внутренние силы*. После этого, выберите поверхность в диаграмме (прозрачное отображение модели позволяет сделать это легче), и, как результат, программа RFEM перейдет к основным внутренним силам поверхности в таблице. Текущая точка сетки, то есть положение указателя в строке таблицы, обозначена с помощью маркировки стрелки на диаграмме.

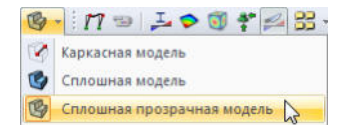

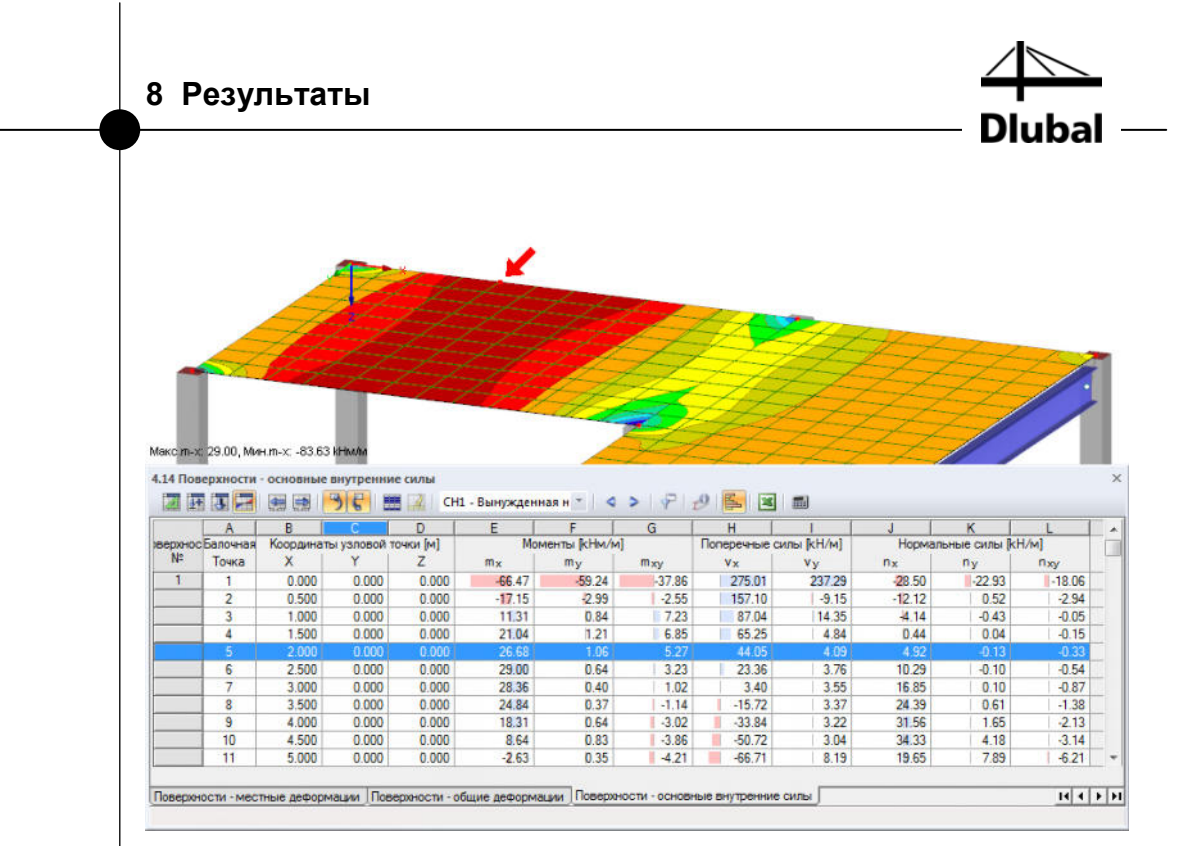

Рис. 8.6: Внутренние силы поверхности в таблице 4.14 и маркер текущей точки сетки в модели

4 0

В качестве функции просмотра, на главной панели инструментов можно использовать кнопки [◀] и [▶] для выбора в таблице загружения. Также вы можете использовать список в таблице на панели инструментов для установки отдельного загружения.

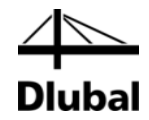

# 8.3 Фильтр результатов

Программа RFEM предлагает различные способы и инструменты, с помощью которых вы можете представить и оценить результаты в четко структурированном отчете. Вы также можете использовать данные инструменты на нашем примере.

# 8.3.1 Видимости

•

ſ₽

Частичное изображение и фрагменты могут быть использованы как так называемые *Видимости* для оценки результатов.

### Отображение результатов для бетонных колонн

Щелкните по вкладке *Виды* в навигаторе. Выберите следующие записи, перечисленные под *Созданными* данными:

- Стержни, упорядоченные по типам:
  - Стержни, упорядоченные по сечению: 2 Прямоугольное 300/300

Бапка

Дополнительно создайте пересечение обоих вариантов с помощью кнопки [Показать пересечение].

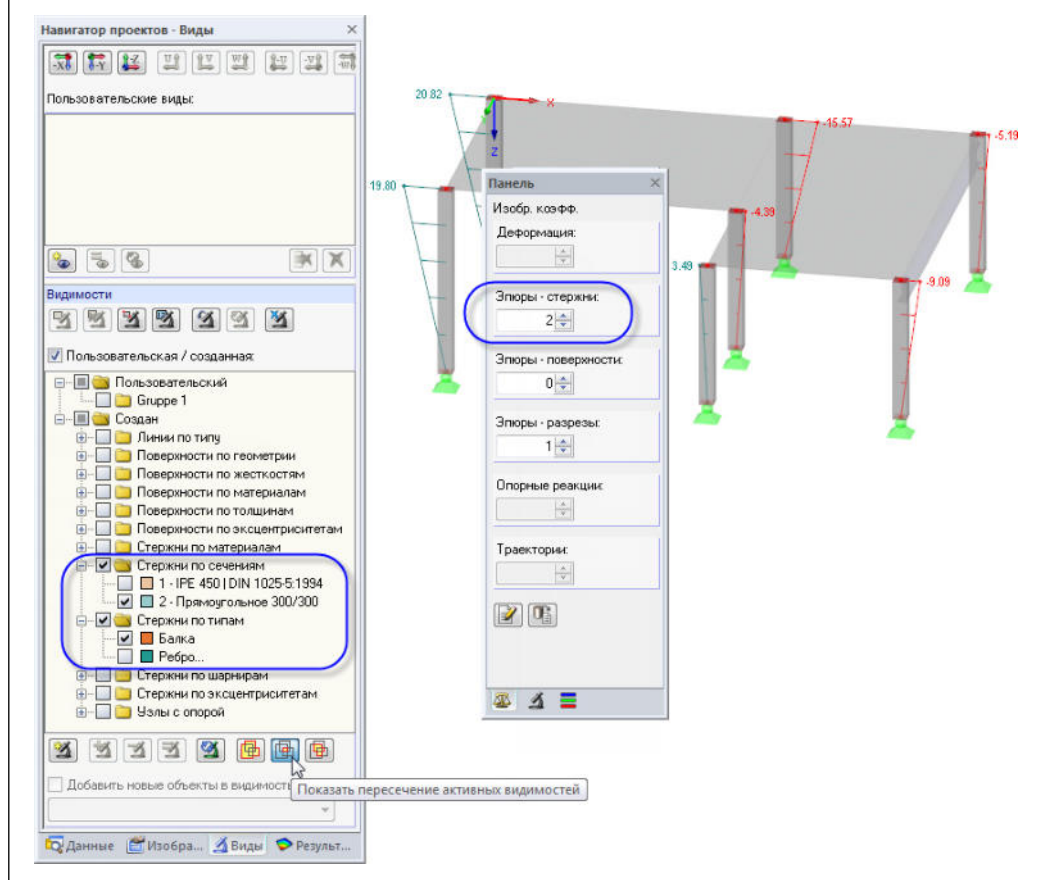

Рис. 8.7: Моменты М<sub>у</sub> бетонных колонн в увеличенном представлении

На дисплее отображаются бетонные колонны вместе с результатами. Оставшаяся модель отображается только схематически и без результатов.

#### Изменение коэффициента масштабирования

Для того, чтобы проверить диаграмму внутренних сил на представленной модели, необходимо изменять масштаб отображение данных в контрольной вкладке панели. Измените коэффициент для *Эпюры-стержни* на **2** (см. рисунок выше).

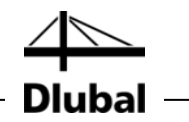

#### Отображение результатов у плиты перекрытия

Таким же образом вы сможете отфильтровать результаты поверхности в навигаторе Виды. Необходимо отключить опцию Стержни по типам и Стержни по сечениям и отметить Поверхности по толщинам, в которой необходимо выбрать запись 200 мм.

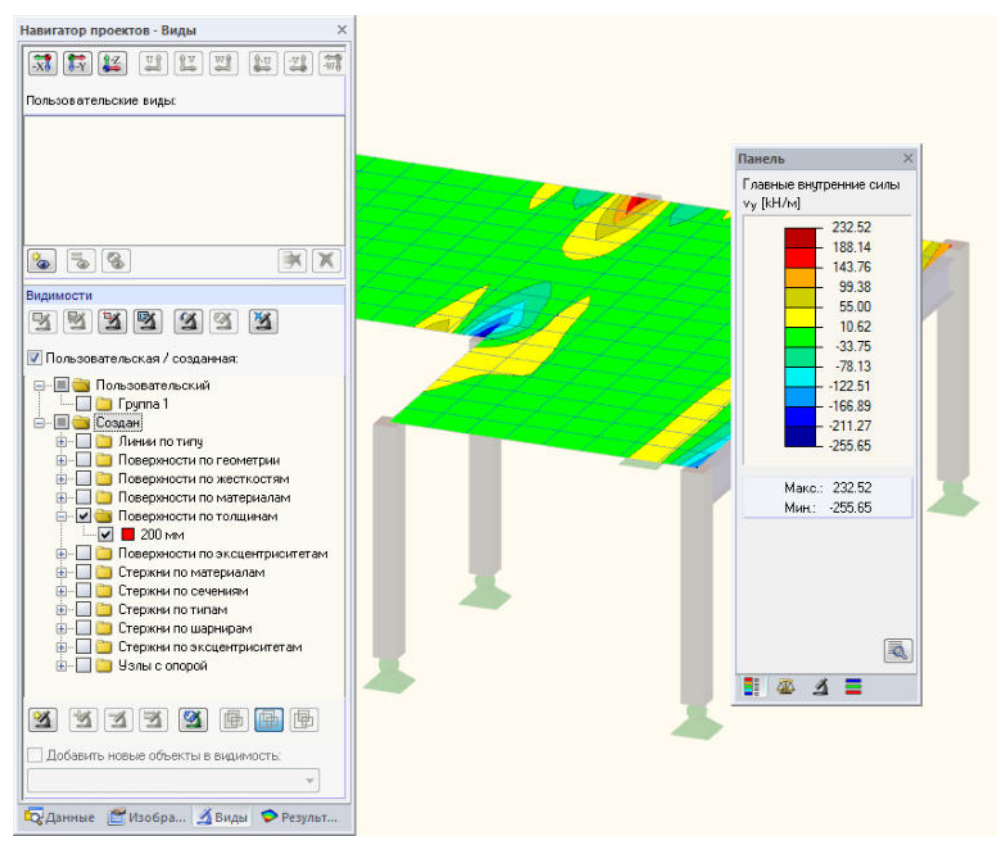

Рис. 8.8: Деформации перекрытия

Как уже было описано, вы можете изменить отображение типа результатов в навигаторе *Результаты* (см. Рис. 8.3, страница 46). На рисунке выше показано распределение поперечных сил v<sub>v</sub>.

### 8.3.2 Результаты по объектам

Другой возможностью фильтрации результатов является использование вкладки фильтра на панели управления, в которой вы можете указать номера отдельных стержней или поверхностей для отображения результатов только по ним. В отличие от функции видимости, модель будет полностью показана в графике.

Во-первых, отключите опцию Пользовательская/созданная в навигаторе Виды.

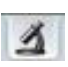

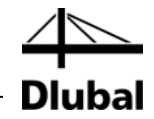

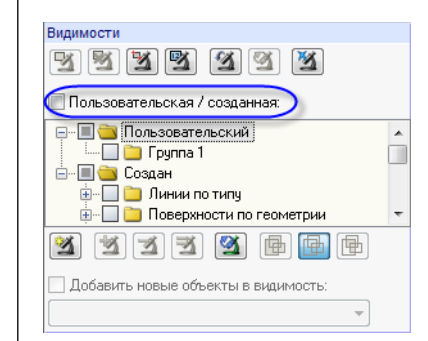

Рис. 8.9: Восстановление общего вида в навигаторе Виды

Одним щелчком выберите поверхность 1. Затем, на панели, перейдите на вкладку фильтра и убедитесь, что поле выбора *Поверхности* активировано.

Щелкните по кнопке [Импорт из выбранного] и, в результате, номер выбранной поверхности будет введен в поле ввода выше. Теперь график показывает только результаты левой поверхности.

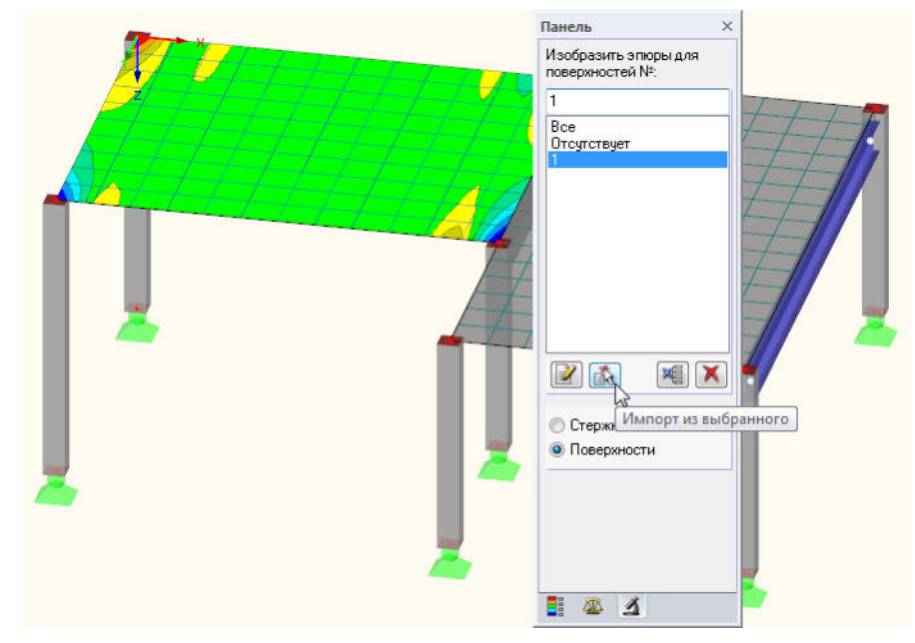

Рис. 8.10: Диаграмма поперечных сил левой поверхности

Вы можете восстановить общее отображение результатов, используя опцию панели *Все*.

**N** 

1

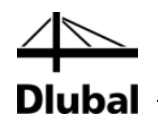

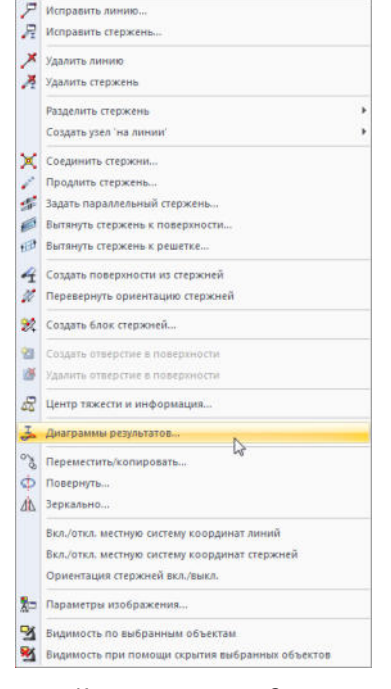

Контекстное меню Стержень

# 8.4 Отображение диаграммы результатов

Вы можете оценить результаты также на диаграмме, которая доступна для линий, стержней, линейных опор и сечений. Теперь воспользуйтесь этой функцией для просмотра диаграммы результатов тавровой балки.

Кликнете правой кнопкой мыши по стержню 2 (если у вас возникли проблемы, вы можете отключить результаты поверхности) и выберите опцию Диаграммы результатов.

Откроется новое окно, отображающее диаграммы результатов ребра стержня.

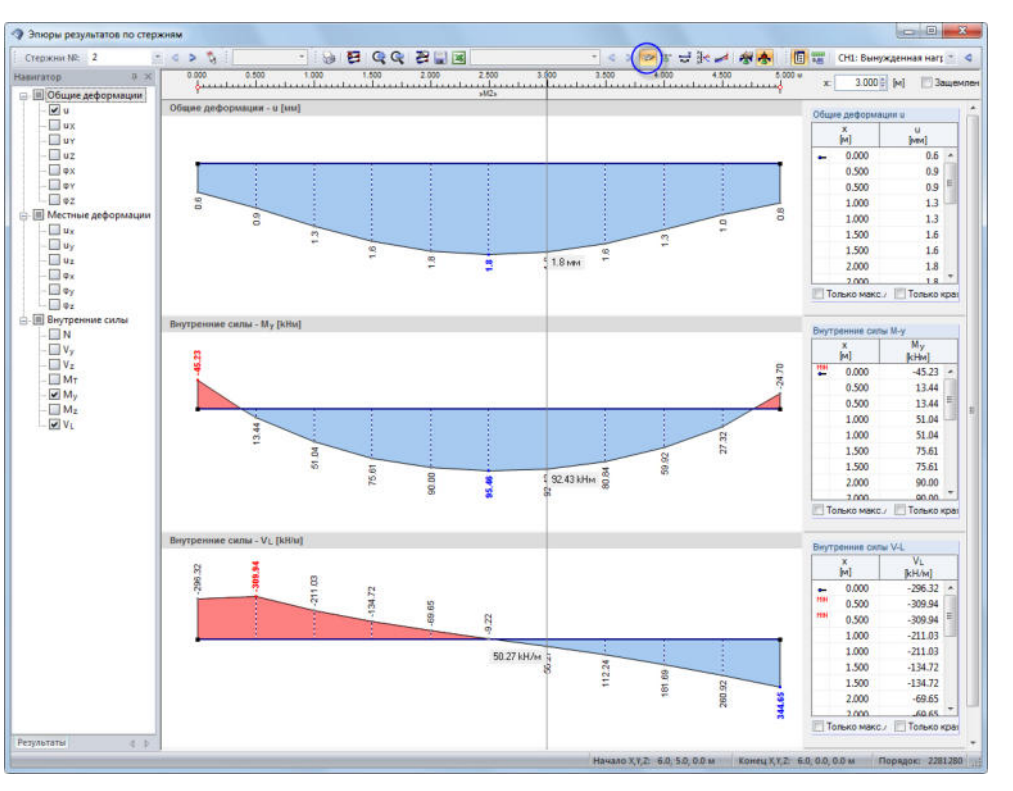

Рис. 8.11: Отображение диаграмм результатов балки перекрытия

P

В навигаторе выделите флажки общих деформаций *и* и внутренних сил *M<sub>y</sub>* и *V-I*. Последняя опция представляет продольную силу сдвига между поверхностью и стержнем. Эти силы отображаются, когда кнопка [Результаты с компонентами ребер] на панели инструментов является активной. Когда вы нажимаете на кнопку, чтобы ее включить и выключить, вы можете четко различить разницу между исключительно внутренними силами стержня и внутренними силами ребра с объединенными компонентами поверхности.

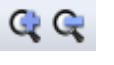

Для настройки размера отображаемой диаграммы результатов используйте кнопки [+] и [-].

Кнопки [◀] и [▶] для выбора расчетного варианта нагрузки доступны также в окне диаграммы результатов. Но вы также можете воспользоваться перечнем для

< ⊳

X

установки результатов расчетного варианта нагрузки.

Выйдите из функции Диаграммы результатов, закрыв окно.

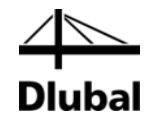

# 9. Документация

# 9.1 Создание протокола результатов

Не рекомендуется отправлять сложный протокол результатов вычислений FE непосредственно на печать. Поэтому программа RFEM создает сначала предварительный просмотр перед печатью, который называется "протокол результатов" и содержит исходные данные и результаты. Воспользуйтесь предварительным просмотром для того, чтобы выбрать данные, которые вы потом хотите включить в итоговый протокол результатов. Кроме того, вы можете добавить графики, описания или отсканированные документы.

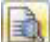

Чтобы открыть протокол результатов,

#### выберите Открыть протокол результатов в меню Файл

или воспользуйтесь кнопкой, изображенной слева. Появится диалоговое окно, в котором вы можете указать *Шаблон* в качестве образца для нового протокола результатов.

| N≌        | Наименование                          |
|-----------|---------------------------------------|
| 1         | Исходные данные и краткие результаты  |
|           |                                       |
| Шаблон пр | оотокола результатов                  |
|           |                                       |
| 1 - Movoa |                                       |
| 1 - Исход | ные данные и краткие результаты 🔹 👻 🔤 |

Рис. 9.1: Диалоговое окно Новый протокол результатов

Подтвердите использование шаблона 1 - *Исходные данные и краткие результаты* и создайте предварительный просмотр данных, которые будут отправлены на печать с помощью кнопки [OK].

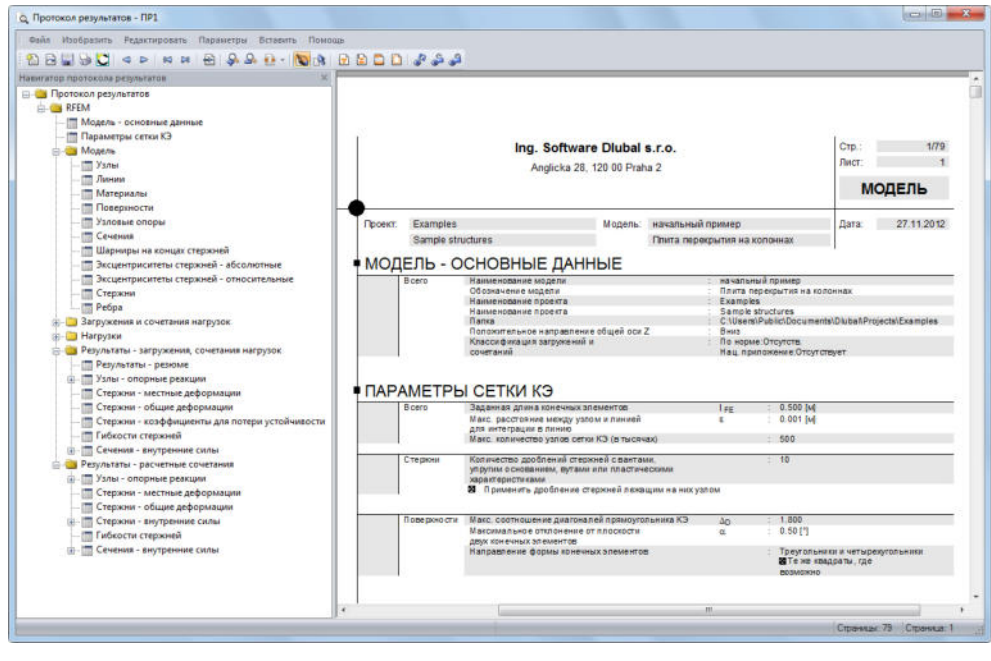

Рис. 9.2: Предварительный просмотр перед печатью протокола результатов

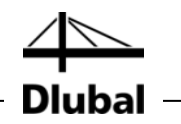

# 9.2 Настройка протокола результатов

В протоколе результатов содержится навигатор, в котором перечислены отдельные главы. С помощью щелчка правой кнопкой мыши по записи навигатора вы можете просмотреть его содержимое в окне справа.

Предварительно установленное содержание можно детализировать. Теперь настройте выходные данные внутренних сил стержня: В главе *Результаты – Расчетные сочетания*, щелкните правой кнопкой мыши на *Стержни – внутренние силы*, и потом щелкните на *Выбор*.

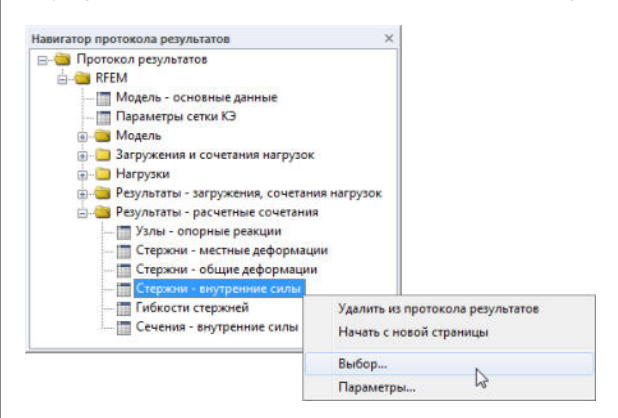

Рис. 9.3: Контекстное меню Стержни - внутренние силы

Появится диалоговое окно, в котором перечислены подробные опции выбора для результатов РС стержней.

| амма / Модули                                       | Общий выбор Данные о мор      | ели Нагрузки Результа               | аты ЗГ/СН Результаты RC                             |     |
|-----------------------------------------------------|-------------------------------|-------------------------------------|-----------------------------------------------------|-----|
| 8                                                   | Изобразить сочетания нагру    | зок - таблицы                       |                                                     |     |
|                                                     | <ul> <li>Выбранные</li> </ul> |                                     |                                                     |     |
|                                                     | Изобразить таблицы            |                                     | W                                                   |     |
|                                                     | Изобра Табли                  | ица Все                             | Выбор номеров (напр. '1-4,8')                       | -   |
|                                                     | 4.1 Узлы - опорные р          | реакции 🗹                           | Bce                                                 |     |
|                                                     | 4.2 Узлы - деформац           | NN 🛛                                | Bce                                                 |     |
|                                                     | 4.3 Линии - опорные           | реакции 🗹                           | Boe                                                 |     |
|                                                     | 4.4 Стержни - деформ          | мации 🗹                             | Bce                                                 |     |
|                                                     | 4.5 Стержни - общие           | деформации 🔍                        | Bce                                                 |     |
|                                                     | 4.6 Стержни - внутре          | нние силы 🛄 🗹                       | Bce                                                 |     |
|                                                     | 4.7 Стержни - контак          | тные силы )                         | Bce                                                 |     |
|                                                     | 4.8 Стержни - коэфф           | ициенты для потер                   | Bce                                                 |     |
| Вел<br>УЭкс                                         | ичны деления 🔛 ү              | fy                                  |                                                     |     |
| разить                                              |                               |                                     | Отмена                                              | _   |
| тульный лист 💽<br>держание<br>нФо рисунки           | 4.25 новерхности - о          | сноеные деформа   💟 И:              | осе зобразить соответствующие загружени             | я   |
| иазить<br>пульный лист 💽<br>держание<br>кфо рисунки | 4.25 Поверхности - о          | ОК<br>сновные деформа I I I<br>V И: | Отмена<br>Все<br>зобразить соответствующие загружен | IN: |

Рис. 9.4: Сокращение отображения выходных данных по внутренним силам с помощью Выбора протокола результатов

....

1

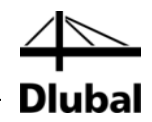

Установите указатель в ячейку таблицы 4.6 Стержни - внутренние силы. Станет активной кнопка [...], которая открывает диалоговое окно Подробности - внутренние силы по стержням. Теперь сократите отображение вывода данных Экстремальными величинами внутренних сил стержня N, V<sub>z</sub> и M<sub>y</sub>.

После подтверждения диалогового окна видно, что таблица внутренних сил была обновлена в протоколе результатов. Вы можете настроить оставшиеся главы для печати тем же самым способом.

Чтобы изменить расположение главы в протоколе результатов, переместите его на новое место с помощью функции перетаскивания. Если вы хотите удалить главу, воспользуйтесь контекстным меню (см. Рис. 9.3) или кнопкой [Del] на клавиатуре.

# 9.3 Вставка графических объектов в протокол результатов

Часто для иллюстрации документов графические объекты интегрируют в протокол результатов.

#### Печать графики деформаций

Сверните протокол результатов с помощью кнопки [\_] и вернитесь в рабочее окно. Протокол результатов теперь отобразиться в виде отдельного приложения на панели задач.

В рабочем окне установите *Деформации* **СН1 - Вынужденная нагрузка на участке 1** и поместите график в необходимое место.

Чтобы отобразить деформации более четко, как Каркасную модель, установите соответствующую опцию отображения.

Если это ещё не сделано, измените отображение на *Все* поверхности во вкладке на панели с фильтром (см. Рис. 8.10, страница 51).

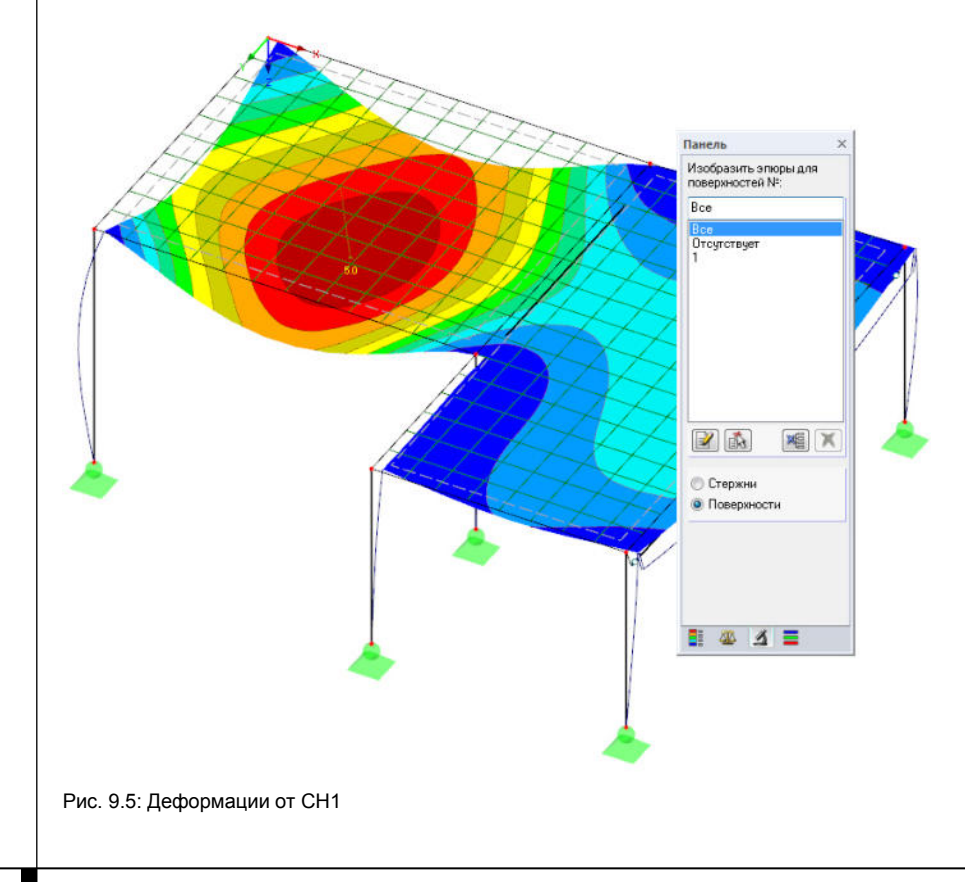

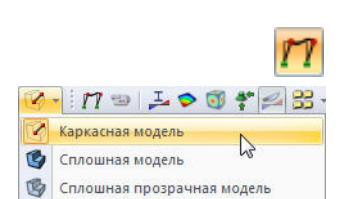

D

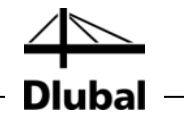

Теперь переместите это графическое изображение в протокол результатов.

Выберите Печатать графику в меню Файл

или воспользуйтесь изображенной слева кнопкой на панели инструментов.

Установите следующие параметры печати в диалоговом окне *Печать графики*. Не обязательно изменять настройки, которые установлены по умолчанию во вкладках *Опции* и *Цветовая гамма*.

| Общие данные Опции Цветовая гамма                                                                                   |                                                                                   |                                                                               |
|----------------------------------------------------------------------------------------------------|-----------------------------------------------------------------------------------|-------------------------------------------------------------------------------|
| Изображение<br>Мапрямую на печать<br>В протокоп результатое:<br>В буеер                                             | Распечатать окно  Только актуальное  Подробнее  Общая распечатка                  | Размер изображения<br>Как на экране<br>Содерженое окна<br>В масштабе 1: 100 • |
| Размер окна изображения и поворот<br>И в всю ширину страницы<br>В васота: 49 (с) [Г страницы]<br>Поворот: 0 (с) [Г] | Опции<br>Изобразить результаты<br>хразрезое в эпере резу<br>Закрыть изображение ( | для выбрањох<br>пататов<br>Без обновлення)                                    |
| Заголовок изображения<br>Деформации и, СН1: Вынужденная нагрузка                                                    | в поле 1, Изометрия                                                               |                                                                               |

Рис. 9.6: Диалоговое окно Печать графики

Нажмите на [OK], чтобы распечатать график деформаций в протоколе результатов. Графика появляется в конце главы *Результаты - загружения, сочетания нагрузок* (если протокол результатов не появится автоматически, разверните его с панели задач).

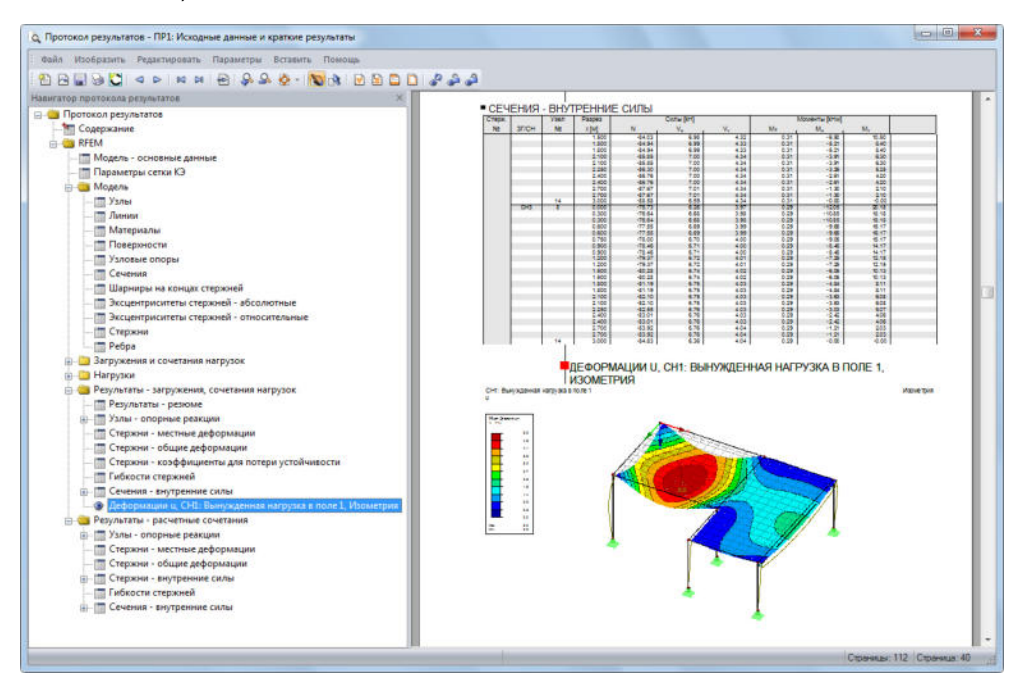

Рис. 9.7: Графика деформаций в протоколе результатов

#### Печать протокола результатов

Когда протокол результатов полностью подготовлен, отправьте его на печать с помощью кнопки [Печать].

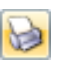

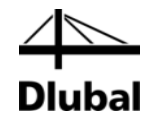

Виртуальный драйвер PDF интегрирован в программу RFEM и позволяет сохранять данные отчета в виде PDF файла. Чтобы активировать функцию,

выберите Экспорт в PDF в меню Файл.

В диалоговом окне Windows *Сохранить как*, введите имя файла и путь для сохранения файла.

После того как вы нажмете на кнопку [Сохранить], будет создан PDF файл с закладками, которые облегчают навигацию по цифровому документу.

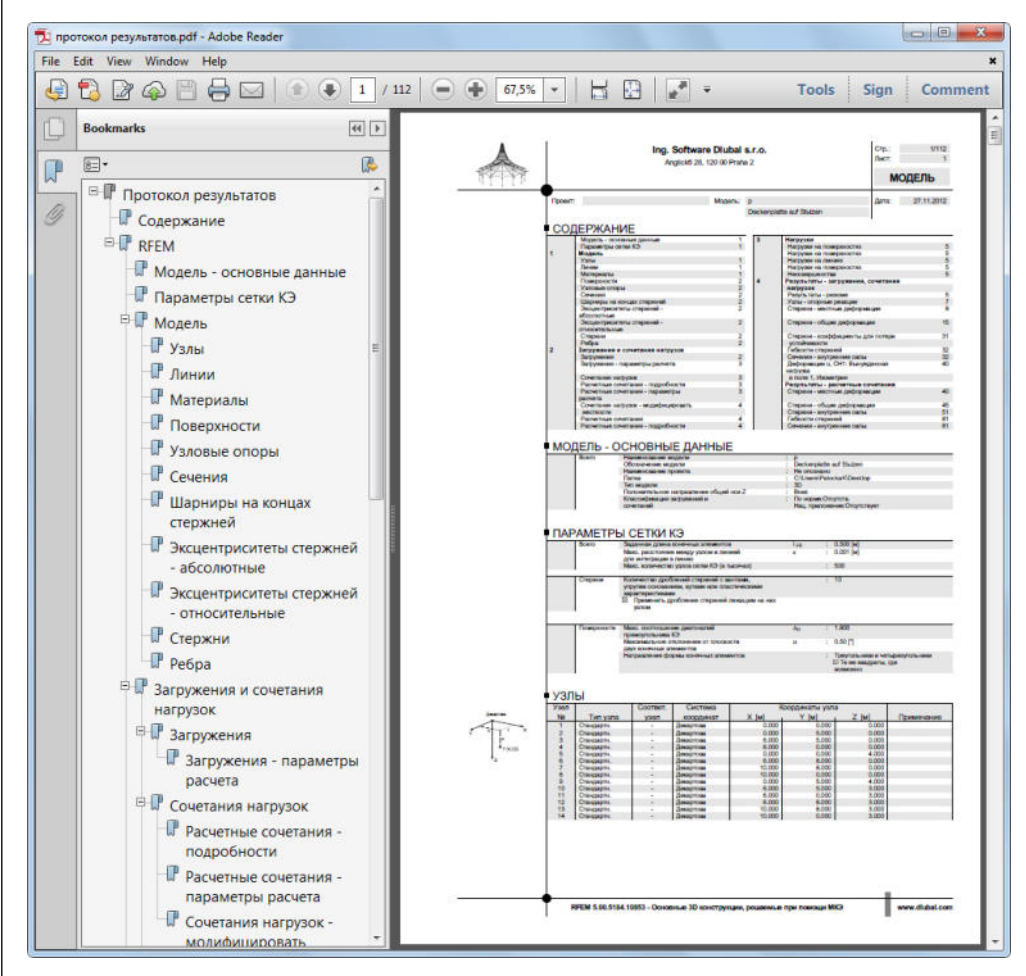

Рис. 9.8: Протокол результатов в виде PDF файла с закладками

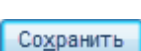

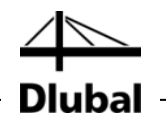

# 10. Заключение

Сейчас вы подошли к концу вводного примера. Мы надеемся, что этот краткий вводный курс поможет вам начать работу с программой RFEM и подтолкнет Вас к исследованию новых функций программы. Вы найдете подробное описание программы в руководстве программы RFEM, которое можете скачать на нашем сайте www.dlubal.ru/skachat-instrukcii.aspx. На странице загрузки, вы также найдете тренировочный пример, описывающий более другие функции программы.

С помощью меню **Помощь** или клавиши [F1] можно открыть интерактивную справочную систему программы, где Вы можете искать специальные термины, как в руководстве. Справочная система основана на руководстве по программе RFEM.

Наконец, если у вас есть какие-либо вопросы, вы можете воспользоваться нашей горячей линии с помощью факса или электронной почты или просмотреть часто задаваемые вопросы на странице www.dlubal.ru.

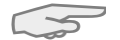

Примечание: Этот пример может быть выполнен в демо-версиях дополнительных модулей, например, для расчетов стальных и железобетонных конструкций (RF-STEEL Members, RF-CONCRETE Surfaces/Members, RF-STABILITY и др.). Для того чтобы соответствовать ограничениям демо-версий, мы рекомендуем заменять объекты: Например, в программе RF-STEEL EC3, вы можете заменить балку на сечение IPE 300. Таким образом, у вас будет возможность выполнить расчет и получить представление о функциональных возможностях дополнительных модулей. Затем, вы можете оценить результаты расчета в рабочем окне программы RFEM.